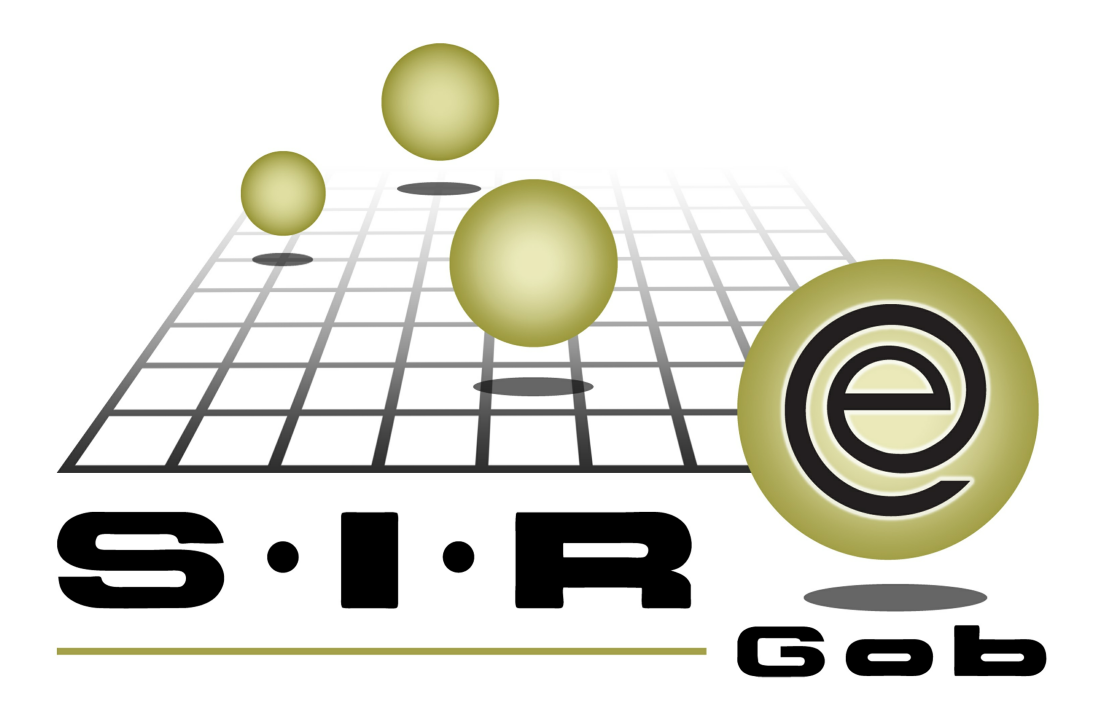

# Guía rápida de procesos SIAFEV 2.0

## **GRP SIAFEV 2.0** Plataforma Integral de Gestión Gubernamental

El presente documento tiene por objetivo apoyar en el conocimiento de SIAFEV 2.0 en cada uno de sus subproductos y módulos, por lo tanto algunas recomendaciones y explicaciones se reiteran o repiten en cada apartado, consideramos este documento para ser estudiado por capítulo o bien como referencia de cada módulo.

# Tabla de contenidos

| I. Programación y Análisis presupuestal                                               | • 4 |
|---------------------------------------------------------------------------------------|-----|
| 1.1. Consulta ejecutiva · · · · · · · · · · · · · · · · · · ·                         | • 5 |
| 1.1.1. Ingresar al módulo                                                             | • 5 |
| 1.1.2. Consultas · · · · · · · · · · · · · · · · · · ·                                | • 7 |
| 1.1.3. Consulta por clasificador especifico                                           | 18  |
| 1.2. Indicadores presupuestales · · · · · · · · · · · · · · · · · · ·                 | 23  |
| 1.2.1. Ingresar al módulo                                                             | 23  |
| 1.2.2. Consultas · · · · · · · · · · · · · · · · · · ·                                | 26  |
| 1.2.3. Creación de panel con diversos odómetros · · · · · · · · · · · · · · · · · · · | 34  |
| 1.3 Catálogo de claves presupuestales · · · · · · · · · · · · · · · · · · ·           | 36  |
| 1.3.1 Ingresar al módulo · · · · · · · · · · · · · · · · · · ·                        | 36  |
| 1.3.2 Selección de criterios · · · · · · · · · · · · · · · · · · ·                    | 38  |

4

## 1. Programación y Análisis presupuestal

Descripción: En este proceso, el usuario podrá analizar el flujo de efectivo de todo el ejercicio presupuestal, dentro de los módulos de "Consulta ejecutiva", "Clave presupuestal" e "Indicadores presupuestales".

Las pantallas que se presentan a continuación, contienen botones y operaciones de uso general

## 1.1. Consulta ejecutiva

Este módulo permitirá al usuario visualizar el presupuesto de los momentos contables y periodo seleccionado en graficas de barras.

### 1.1.1. Ingresar al módulo

Para ingresar al módulo, el usuario deberá ubicarse en la pantalla principal de la Plataforma y seguir la ruta que se indica a continuación:

🙆 Consulta Ejecutiva » Consulta Ejecutiva » Presupuestos.

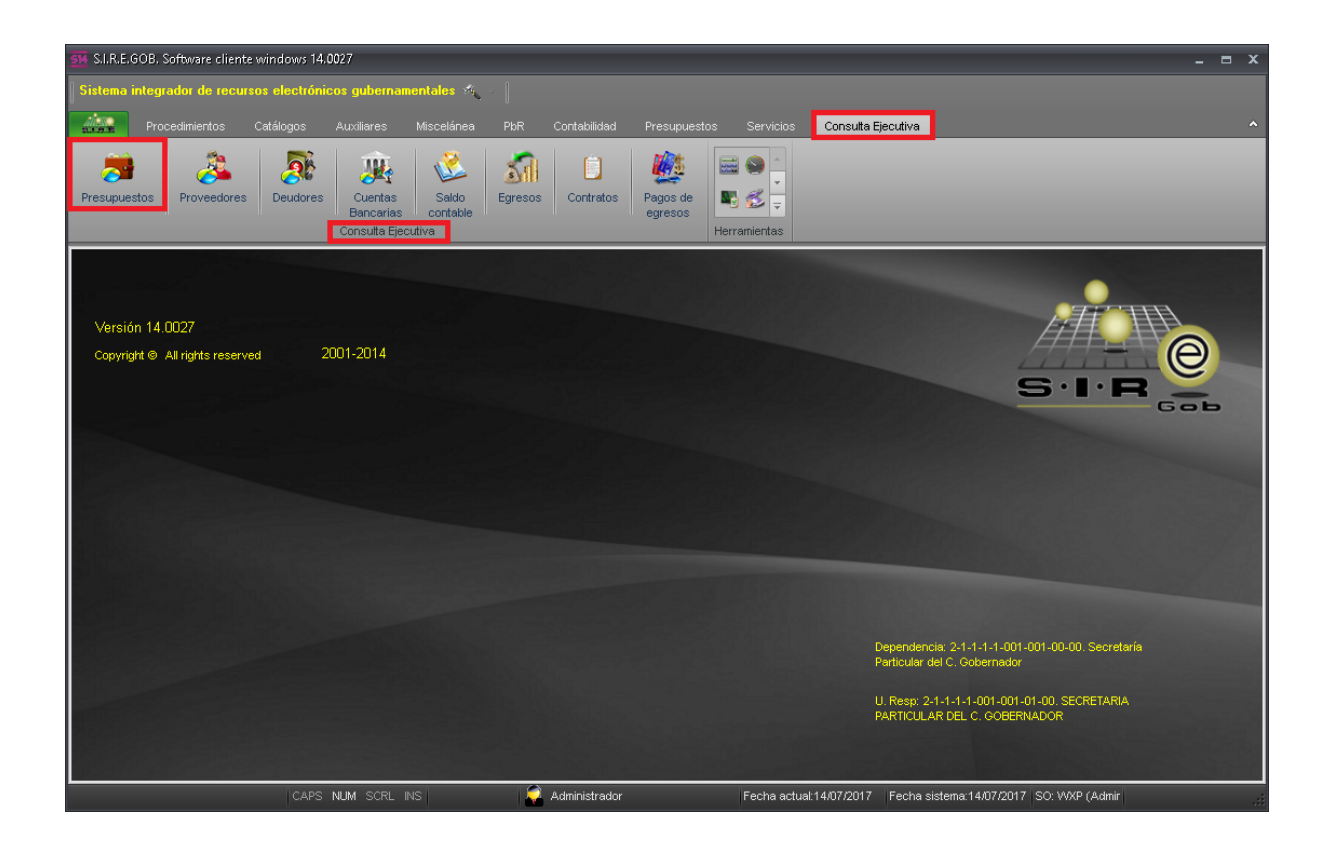

6

Al realizar el paso anterior, se mostrará la ventana "Criterios de consulta ejecutiva de presupuestos", como la que se presenta a continuación:

| SM Criterios de consulta ejec | utiva de presupuestos - S                        | I.R.E.GOB. Software o                            | liente windows 14 | 1.0027                |              |                                        | - = ×                        |
|-------------------------------|--------------------------------------------------|--------------------------------------------------|-------------------|-----------------------|--------------|----------------------------------------|------------------------------|
| Sistema integrador de rec     | ursos electrónicos gube                          | rnamentales 🖧 -                                  |                   |                       |              |                                        |                              |
| Procedimientos                | Catálogos Auxiliare                              |                                                  |                   | dad Presupuest        |              | s Consulta Ejecutiva                   | ^                            |
| Presupuestos Proveedore       | es Deudores Deudores Consult                     | tas Saldo<br>rias contable<br>a Ejecutiva        | Egresos Contra    | atos Pagos de egresos | Herramientas |                                        | _                            |
| Sterios de consulta ejecu     | tiva de presupuestos 💌                           |                                                  |                   |                       |              |                                        |                              |
| Archivo -                     |                                                  |                                                  |                   |                       |              |                                        |                              |
| Ejercicio: 2017 -             | 🖳 Tipo Cve. Presu                                | e: EG 👻 EGRESO                                   | S                 |                       |              |                                        |                              |
| Por meses (Calendariz         | zación del presupuesto)                          | E×¢                                              | resar en:         |                       |              | Agrupaciones                           |                              |
| Por fechas (De afecta         | ción presupuestal)                               | 0                                                | Pesos 🔘 Miles     | Millones              |              | 1er nivel:                             |                              |
| 🔘 Mensual 🔘 Anual             | La consulta de presupu<br>momentos contables: es | esto anual, aplica para<br>timado, aprobado y mo | los<br>dificado.  |                       |              | 2do nivel:     3er nivel:              |                              |
| Periodo                       |                                                  |                                                  |                   |                       |              | T 4to nivel:                           |                              |
| ) 1er Trimestre               | 🔘 2do Trimestre                                  | 🔘 3er Trin                                       | nestre            | 🔊 4to Trimestre       |              |                                        |                              |
| Ier Semestre                  | 🔘 2do Semestre                                   | C Ejercici                                       | 0                 | Otros                 |              |                                        |                              |
| Meses                         |                                                  |                                                  |                   |                       |              |                                        |                              |
| Enero                         | Febrero                                          | 🕅 Marzo                                          | E Abril           | 📄 Мауо                | [            | Junio                                  |                              |
| 🕅 Julio                       | C Agosto                                         | Septiembre                                       | Cotubre           | Novier                | nbre         | Diciembre                              |                              |
| Fechas:                       | a:                                               |                                                  |                   |                       |              | Consultar <table-cell> Ca</table-cell> | ngcelar                      |
|                               | CAPS NUM SC                                      | RL INS                                           | 💭 Administr       | ador                  | Fecha ac     | tual:14/07/2017 Fecha sister           | na:14/07/2017 SO: WXP (Admir |

## 1.1.2. Consultas

Ejercicio: Permitirá al usuario seleccionar el ejercicio del cual se realizará la consulta correspondiente.

| 🔢 Criterios de consulta ejecutiva de presupuestos - S.I.R.E.GOB. Softw                         | are cliente windows 14.0027           |                                       | _ = ×                                   |
|------------------------------------------------------------------------------------------------|---------------------------------------|---------------------------------------|-----------------------------------------|
| Sistema integrador de recursos electrónicos gubernamentales 🕫                                  |                                       |                                       |                                         |
| Procedimientos Catálogos Auxiliares Miscelánea                                                 |                                       | estos Servicios Consulta Ejec         | cutiva A                                |
| Proveedores Deudores Consulta Ejecutiva                                                        | Egresos Contratos Pagos de<br>egresos | e e e e e e e e e e e e e e e e e e e |                                         |
| 💼 Panel de consulta ejecutiva de presupuestos 😹 Criterios de consulta                          | ejecutiva de presupuestos 🗙           |                                       | •                                       |
| Archivo -                                                                                      |                                       |                                       |                                         |
| Ejercicia: 2017 🔹 EG Tipo Cve. Presup.: EG 🔹 EGF                                               | ESOS                                  |                                       |                                         |
| Por meses (Calendarización del presupuesto)                                                    | Expresar en:                          | Agrupaciones                          |                                         |
| Por fechas (De afectación presupuestal)                                                        | 💿 Pesos 💿 Miles 💿 Millones            | 1er nivel:                            |                                         |
| Mensual  Anual La consulta de presupuesto anual, aplica momentos contables: estimado, aprobado | para los<br>y modificado.             | 2do nivel:                            |                                         |
| Periodo                                                                                        |                                       | 🗖 4to nivel:                          |                                         |
| 🔘 1er Trimestre 💿 2do Trimestre 💿 3e                                                           | r Trimestre 💿 4to Trimestr            | e                                     |                                         |
| 🔘 1er Semestre 💿 2do Semestre 💿 🦉                                                              | rcicio 🔊 Otros                        |                                       |                                         |
| Meses                                                                                          |                                       |                                       |                                         |
| Enero Febrero Marzo                                                                            | 🗖 Abril 📄 Mar                         | yo 📄 Junio                            |                                         |
| 🗖 Julio 📄 Agosto 📄 Septiembre                                                                  | Cotubre Nov                           | viembre 🔲 Diciembre                   |                                         |
| Eechas: a:                                                                                     |                                       | Consultar                             | Cancelar                                |
| CAPS NUM SCRL INS                                                                              | 🧟 Administrador                       | Fecha actual:18/07/2017               | Fecha sistema:18/07/2017 SO: WXP (Admir |

Tipo Cve. Presup: El usuario deberá seleccionar el tipo de clave presupuestal a consultar.

| 578 Criterios de consulta ejecutiva de presupuestos - S.I.R.E.GOB. Software clien                                                                                                    |                                                                                                    | _ = X               |
|----------------------------------------------------------------------------------------------------|----------------------------------------------------------------------------------------------------|---------------------|
| Sistema integrador de recursos electrónicos gubernamentales 🐗 🕤                                                                                                    |                                                                                                    |                     |
| Procedimientos Catálogos Auxiliares Miscelánea Pbr                                                                                                    | Contabilidad Presupuestos Servicios Consulta Ejecutiva                                                                                                    | ^                   |
| Prosupuestos Proveedores Deudores Constable Constable Co | Image: Constraint of the second second se |                     |
| 🎒 Criterios de consulta ejecutiva de presupuestos 🗵                                                                                                    | Tipo de clave presupuestal v                                                                                                    | •                   |
| Archivo -                                                                                                    | Arrastrar un encabezado de columna aquí para agrupar por esa columna                                                                                                    | F                   |
| Eercicio: 2017     EGRESOS     Por meses (Calendarización del presupuesto)     Por fechas (De afectación presupuesta)     Persupuesto     Mensual @ Anual     La consulta de presupuesto anual, aplica para los     momentos contables: estimado, aprobado y modific      Periodo     Ier Trinestre         2do Trimestre         1er Semestre         2do Semestre         Ejercicio                                                                                                    | Tipo de clave p & Nombre EG EGRESOS N INORESOS                                                                                                    |                     |
|                                                                                                    |                                                                                                    |                     |
| Meses Enero Febrero Marzo Julio Agosto Septiembre                                                                                                    | Cancelar     Cancelar     Octubre     Noviembre     Diciembre                                                                                                    |                     |
| Eechas:                                                                                                    | Administrador Fecha actual 14/07/2017 Fecha sistema 14/07/2                                                                                                    | 2017 SO: WAP (Admin |

8

Posteriormente, se dará clic sobre cualquiera de las opciones que se muestran a continuación:

1.- Por meses: Permitirá visualizar la calendarización del presupuesto de forma mensual, es decir mostrando solo la cantidad afectada por momento presupuestal dentro del rango seleccionado.

2.- Por fechas: El usuario visualizará los montos que fueron afectados de manera manual dentro del rango de fechas solicitado.

| 🗱 Criterios de consulta ejecutiva de presupuestos - S.I.R.E.GOB. Software cliente windows 14.0027                    | _ = x                                                        |
|----------------------------------------------------------------------------------------------------|--------------------------------------------------------------|
| Sistema integrador de recursos electrónicos gubernamentales 🚳 🕢                                                      |                                                              |
| Procedimientos Catálogos Auxiliares Miscelánea PbR Contabilidad Presupuestos Ser                                     | vicios Consulta Ejecutiva                                    |
| Proveedores Deudores Consulta Ejecutiva                                                                              | e<br>e<br>tas                                                |
| Striterios de consulta ejecutiva de presupuestos 🗴                                                                   | *                                                            |
| <u>A</u> rchivo •                                                                                                    | 6                                                            |
| Ejercicio: 2017 - EGRESOS                                                                                            |                                                              |
| Por meses (Calendarización del presupuesto)     Expresar en:                                                         | Agrupaciones                                                 |
| 🔘 Por fechas (De afectación presupuestal)                                                                            | 1er nivel:                                                   |
| Mensual Anual La consulta de presupuesto anual, aplica para los momentos contables: estimado, aprobado y modificado. | 2do nivet     3er nivet                                      |
| Periodo                                                                                                    | 🔲 4to nivel:                                                 |
| 💿 1er Trimestre 💿 2do Trimestre 💿 3er Trimestre 💿 4to Trimestre                                                      |                                                              |
| O 1er Semestre     O 2do Semestre     O Ejercicio     O Otros                                                        |                                                              |
| Meses                                                                                                    |                                                              |
| Enero Febrero Marzo Abril Mayo                                                                                       | Junio                                                        |
| 🖉 Julio 📄 Agosto 📄 Septiembre 📄 Octubre 📄 Noviembre                                                                  | Diciembre                                                    |
| Eechas:a                                                                                                    | Cancelar                                                     |
| CAPS NUM SCRL INS 📿 Administrador Fed                                                                                | ha actual:14/07/2017 Fecha sistema:14/07/2017 SO: WXP (Admin |

Realizado el paso anterior, el usuario indicará como se visualizarán los montos, según convenga.

| 🏥 Criterios de consulta ejecutiva de presupuestos - S.I.R.E.GOB. Software cliente windows 14.0027                                                                                                    | - = × |
|----------------------------------------------------------------------------------------------------|-------|
| Sistema integrador de recursos electrónicos gubernamentales 🔣 🗸                                                                                                    |       |
| Procedimientos Catálogos Auxiliares Miscelánea PbR Contabilidad Presupuestos Servicios Consulta Ejecutiva                                                                                                    |       |
| Presupuestos     Proveedores     Proveedores     Pro |       |
| 💏 Criterios de consulta ejecutiva de presupuestos 🗵                                                                                                    | •     |
| Archivo -                                                                                                    |       |
| Egercicic End Tipo Cve. Presup: EGRESDS      Por rechas (De afectación presupuesto)   Persos       Mensual   Anual          Periodo       Periodo             Periodo             1 er Trimestre                                                                      Pindo                      Prove technickles: estimado, aprobado y modificado.    Periodo I er Trimestre 2 do Trimestre    O do Semestre E gercicio O tros                                                                                                    |       |
| Meses                                                                                                    |       |
| Enero Efebrero Marzo Abril Mayo Junio                                                                                                    |       |
| Julio     Agosto     Septiembre     Octubre     Noviembre     Diciembre                                                                                                    |       |
|                                                                                                    |       |

Posteriormente, se deberá seleccionar si el presupuesto se visualizará de manera mensual o anual.

| 🚰 Criterios de consulta ejecutiva de presupuestos - S                                                                                                    | I.R.E.GOB. Software cliente windows 1                          | 4.0027                        |                                                        | _ = × |
|----------------------------------------------------------------------------------------------------|----------------------------------------------------------------|-------------------------------|--------------------------------------------------------|-------|
| Sistema integrador de recursos electrónicos gube                                                                                                    | rnamentales 🖧 🕤                                                |                               |                                                        |       |
| Procedimientos Catálogos Auxiliare                                                                                                    | s Miscelánea PbR Contabi                                       | lidad Presupuestos Ser        | vicios Consulta Ejecutiva                              | ^     |
| Proveedores Coursuit                                                                                                    | tas Saldo Egresos Contr<br>rias contable                       | Pagos de<br>egresos Herranier | v<br>v<br>tas                                          |       |
| 📑 Criterios de consulta ejecutiva de presupuestos 🗵                                                                                                    |                                                                |                               |                                                        | *     |
| <u>A</u> rchivo ▼                                                                                                    |                                                                |                               |                                                        |       |
| Ejercicio: 2017 - Ejercicio: 2017 - Ejercicio: 2 | e. EG 👻 EGRESOS                                                |                               |                                                        |       |
| e Por meses (Calendarización del presupuesto)                                                                                                    | Expresar en:                                                   |                               | Agrupaciones                                           |       |
| Por fechas (De afectación presupuestal)                                                                                                    | 💿 Pesos 🕥 Miles                                                | s 🔘 Millones                  | 1er nivel:                                             |       |
| Mensual  Anual La consulta de presupu momentos contables: es                                                                                                    | esto anual, aplica para los<br>stimado, aprobado y modificado. |                               | 2do nivel:                                             |       |
| Periodo                                                                                                    |                                                                |                               | 4to nivet                                              |       |
| 🖲 1er Trimestre 💿 2do Trimestre                                                                                                    | 🔘 3er Trimestre                                                | 💿 4to Trimestre               |                                                        |       |
| 1er Semestre 2do Semestre                                                                                                    | © Ejercicio                                                    | Otros                         |                                                        |       |
| Meses                                                                                                    |                                                                |                               |                                                        |       |
| Enero Febrero                                                                                                    | Marzo Abril                                                    | Mayo                          | 🗾 Junio                                                |       |
| 🗖 Julio 📄 Agosto                                                                                                    | Septiembre Octubre                                             | Noviembre                     | Diciembre                                              |       |
|                                                                                                    |                                                                |                               |                                                        |       |
| <u>r</u> ecnas: a:                                                                                                    |                                                                |                               | Consultar Concelar                                     |       |
| CAPS NUM SC                                                                                                    | RL INS 🧖 Administ                                              | trador Fecl                   | ha actual:14/07/2017 Fecha sistema:14/07/2017 SO: VVXP | Admir |

Periodo: El usuario seleccionará la opción de "Ejercicio", la cual generará la consulta del ejercicio completo.

| SM Criterios de consulta ejecutiva de presupuestos - S                                                                                                    | I.R.E.GOB. Software cliente v                                                                 | windows 14.0027                |                         |                        | _ = ×                    |
|----------------------------------------------------------------------------------------------------|-----------------------------------------------------------------------------------------------|--------------------------------|-------------------------|------------------------|--------------------------|
| Sistema integrador de recursos electrónicos gube                                                                                                    | rnamentales 🐔 🕤                                                                               |                                |                         |                        |                          |
| Procedimientos Catálogos Auxiliare                                                                                                    | s Miscelánea PbR                                                                              | Contabilidad Presupu           | estos Servicios         | Consulta Ejecutiva     | ^                        |
| Proveedores Consult<br>Cuen<br>Brocket<br>Cuen<br>Brocket<br>Consult                                                                                                    | tas Saldo Egresos<br>rias contable                                                            | s Contratos Pagos d<br>egresos | e ∰ ∰ ↓<br>Herramientas |                        |                          |
| 📋 Panel de consulta ejecutiva de presupuestos 🎘 Cr                                                                                                    | terios de consulta ejecutiva de                                                               | e presupuestos 🗙               |                         |                        | *                        |
| <u>A</u> rchivo •                                                                                                    |                                                                                               |                                |                         |                        | 6                        |
| Ejercicia: 2017     Tipo Cve. Presul     O Por meses (Calendarización del presupuesto)     O Por fechas (De afectación presupuestal)     Mensual      Anual     La consulta de presupu momentos contables: es Periodo | 2: EG   EGRESOS  Expresar e  Pesos  esto anual, aplica para los timado, aprobado y modificado | m<br>Miles Millones<br>o.      |                         | Agrupaciones           |                          |
| 1er Trimestre                                                                                                    | O 3er Trimestre                                                                               | 4to Trimesti                   | e                       |                        |                          |
| Ier Semestre                                                                                                    | Ejercicio                                                                                     | Otros                          |                         |                        |                          |
| Meses                                                                                                    |                                                                                               |                                |                         |                        |                          |
| Enero Febrero                                                                                                    | Marzo E                                                                                       | Abril 🕅 Ma                     | yo 🖻                    | Junio                  |                          |
| 🗖 Julio 📄 Agosto                                                                                                    | Septiembre                                                                                    | Octubre No                     | viembre                 | Diciembre              |                          |
| Eechas:                                                                                                    | rl nsi                                                                                        | Administrador                  | Fecha actu              | t Consultar € Cancelar | /2017 - SO: WXP (Astniri |

Realizado el proceso anterior, se dará clic en el botón de "Consultar", ubicado en la parte inferior de la ventana.

| <b>SH</b> Criterios de consulta ejecu | tiva de presupuestos - S.                        | I.R.E.GOB. Software o                            | liente windows 14.0   | 027                      |                                         |                             |                      | × |
|---------------------------------------|--------------------------------------------------|--------------------------------------------------|-----------------------|--------------------------|-----------------------------------------|-----------------------------|----------------------|---|
| Sistema integrador de recu            | irsos electrónicos gube                          | rnamentales 🚳 🗸 🗸                                |                       |                          |                                         |                             |                      |   |
| Procedimientos                        | Catálogos Auxiliare                              | s Miscelánea                                     | PbR Contabilidad      | l Presupuestos           | Servicios Cons                          | ulta Ejecutiva              |                      | ^ |
| Presupuestos Proveedore               | s Deudores Consult                               | tas Saldo<br>rias contable<br>a Ejecutiva        | Egresos Contrato:     | s Pagos de egresos Herro | een en en en en en en en en en en en en |                             |                      |   |
| 💼 Panel de consulta ejecutiva         | de presupuestos 😹 Cri                            | terios de consulta ejec                          | utiva de presupuestos | : X                      |                                         |                             |                      | * |
| Archive -                             |                                                  |                                                  |                       |                          |                                         |                             |                      | 8 |
| Ejercicio: 2017 🗸                     | 🖳 Tipo Cve. Presup                               | e: EG 👻 EGRESO                                   | S                     |                          |                                         |                             |                      |   |
| Por meses (Calendariza)               | ación del presupuesto)                           | Exp                                              | resar en:             |                          | Agrupac                                 | tiones                      |                      |   |
| Por fechas (De afectad                | ción presupuestal)                               | 0                                                | Pesos 🔘 Miles         | Millones                 | 📃 1er ni                                | ivel:                       |                      |   |
| 🔿 Mensual 💿 Anual                     | La consulta de presupu<br>momentos contables: es | esto anual, aplica para<br>timado, aprobado y mo | los<br>dificado.      |                          | 📄 2do n                                 | ivel:                       |                      |   |
| Periodo                               |                                                  |                                                  |                       |                          | 🗖 4to ni                                | ivel:                       |                      |   |
| 🔘 1er Trimestre                       | 🔘 2do Trimestre                                  | 🔘 3er Trin                                       | nestre (              | ) 4to Trimestre          |                                         |                             |                      |   |
| Ier Semestre                          | 🔘 2do Semestre                                   | i Ejercici                                       |                       | ) Otros                  |                                         |                             |                      |   |
| Meses                                 |                                                  |                                                  |                       |                          |                                         |                             |                      |   |
| Enero                                 | Febrero                                          | 🥅 Marzo                                          | E Abril               | 🕅 Mayo                   | 🕅 Junio                                 |                             |                      |   |
| 🔳 Julio                               | C Agosto                                         | Septiembre                                       | Cctubre               | Noviembre                | C Diciembre                             | 9                           |                      |   |
| Eechas: a                             | :                                                |                                                  |                       |                          | <b>€</b> 900                            | nsultar 🔀 Ca <u>n</u> celar |                      |   |
|                                       | CAPS NUM SC                                      |                                                  | 🛛 💭 Administradi      |                          | Fecha actual:18/07/2                    | 017 Fecha sistema:18/07     | /2017 SO: WXP (Admir |   |

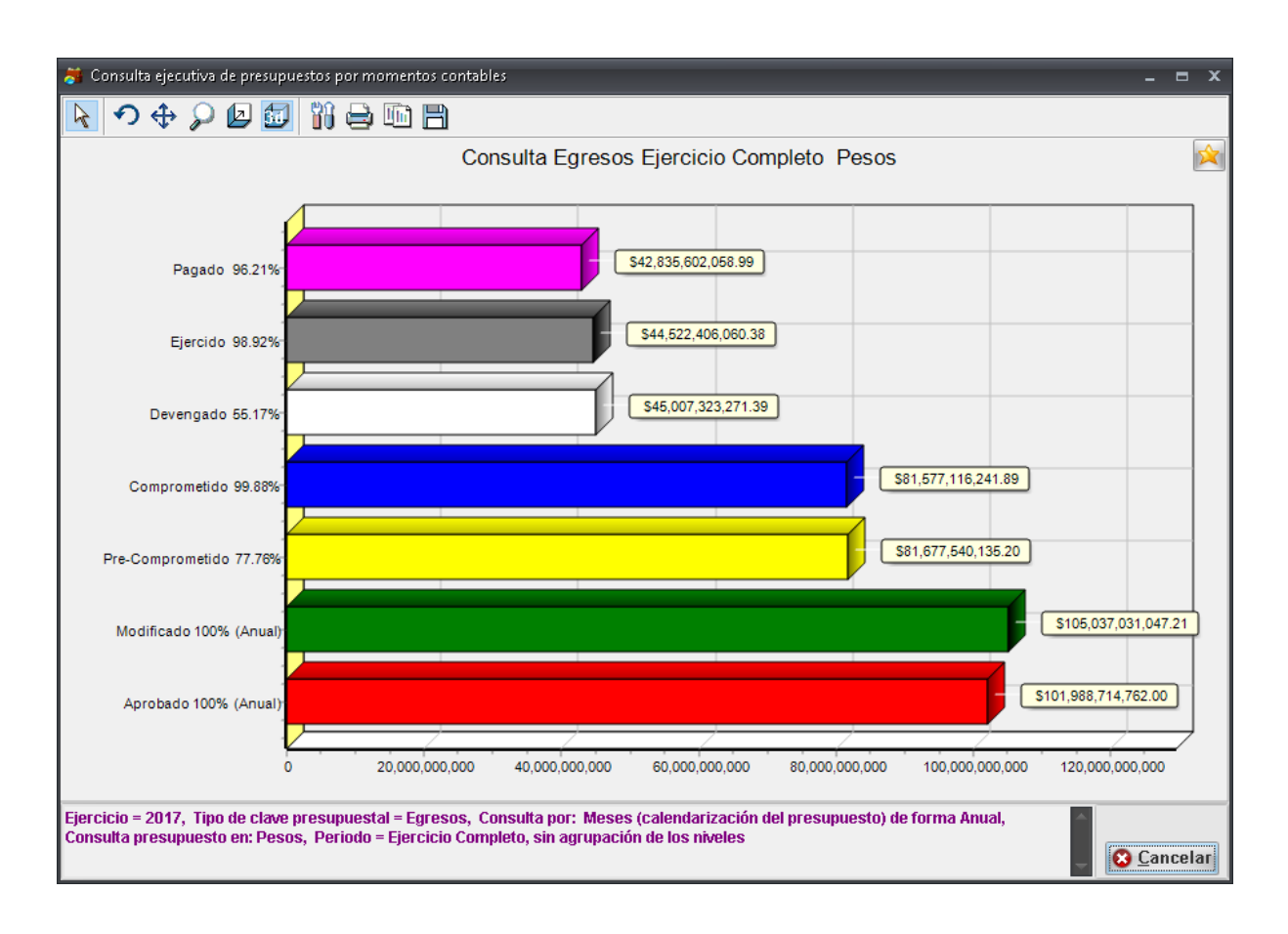

La Plataforma mostrará la información graficada como se muestra a continuación.

14

El usuario podrá guardar el resultado dando clic en la opción de favoritos como se muestra a continuación:

| Consulta ejecutiva de presupuesto                                         | s por momentos contables                                                                           |                                                                                  | _ = X                |
|---------------------------------------------------------------------------|----------------------------------------------------------------------------------------------------|----------------------------------------------------------------------------------|----------------------|
| 🖓 🔶 🖉 🚺 🦹                                                                 | j 🖨 🗈 🖻                                                                                            |                                                                                  |                      |
|                                                                           | Consulta Egresos Otro                                                                              | s Pesos                                                                          | ×                    |
|                                                                           |                                                                                                    |                                                                                  |                      |
| Pagado 66.53%                                                             | \$5,954,809,853.40                                                                                 |                                                                                  |                      |
| Ejercido 99.76%                                                           | \$8,950,242,084.64                                                                                 |                                                                                  |                      |
| Devengado 64.73%                                                          | \$8,971,537,181.06                                                                                 |                                                                                  |                      |
| Comprometido 99.98%                                                       | \$13,860,146,841.02                                                                                |                                                                                  |                      |
| Pre-Comprometido 13.06%                                                   | \$13,862,949,089.27                                                                                |                                                                                  |                      |
| Modificado 100% (Anual)                                                   |                                                                                                    |                                                                                  | \$106,177,039,666.27 |
| Aprobado 100% (Anual)                                                     |                                                                                                    |                                                                                  | \$101,988,714,762.00 |
| 120                                                                       | 50,000,000                                                                                         | 100,000,000                                                                      | ,000                 |
| Ejercicio = 2017, Tipo de clave pres<br>Consulta presupuesto en: Pesos, P | upuestal = Egresos, Consulta por: Meses (calen<br>eriodo = Otros, Meses = Enero, Agrupacion de los | darización del presupuesto) de forma Anua<br>5 niveles: 1er nivel= 13,000,000.00 | il, 🔹 😥 Cancelar     |

Realizado el paso anterior, se mostrará la ventana "Nuevo panel de consulta ejecutiva de presupuestos", donde el usuario deberá agregar el título al registro a guardar.

| 🎒 Consulta ejecutiva de presup                                 | uestos por momentos contables 📃 🗖 🗙                                                                                                    |
|----------------------------------------------------------------|----------------------------------------------------------------------------------------------------|
| 💊 つ 💠 🔎 🗖 🛅                                                    | ) 🚻 🖨 🖻 🗎                                                                                                    |
|                                                                | Consulta Egresos Otros Pesos                                                                                                    |
| Pagado 66.53%<br>Ejercido 99.76%                               | \$5,954,809,853.40<br>\$8,950,242,084.64<br>\$8,950,242,084.64                                                                                                    |
| Devengado 64.73%                                               | Nuevo panel de consulta ejecutiva de presupuestos x                                                                                                    |
| Comprometido 99.98%<br>Pre-Comprometido 13.06%                 | Titulo:                                                                                                    |
| Modificado 100% (Anual)                                        | \$106,177,039,666.27                                                                                                    |
| Aprobado 100% (Anual)                                          | \$101,988,714,762.00                                                                                                    |
| Ejercicio = 2017, Tipo de clav<br>Consulta presupuesto en: Pes | o 50,000,000,000 100,000,000<br>e presupuestal = Egresos, Consulta por: Meses (calendarización del presupuesto) de forma Anual,<br>os, Periodo = Otros, Meses = Enero, sin agrupación de los niveles |

| 👼 Consulta ejecutiva de presup                                  | uestos por momentos contables                                                                                                    |                  | ×  |
|-----------------------------------------------------------------|----------------------------------------------------------------------------------------------------|------------------|----|
| 💊 つ 🔶 🔎 ն                                                       |                                                                                                    |                  |    |
|                                                                 | Consulta Egresos Otros Pesos                                                                                                    |                  | X  |
| Pagado 66.53%<br>Ejercido 99.76%<br>Devengado 64.73%            | \$5,954,809,853.40         \$8,950,242,084.64         \$8,951         Información                                                                                    |                  |    |
| Comprometido 99.98%                                             | La configuración se ha agregado con ;éxito!                                                                                                    |                  |    |
| Pre-Comprometido 13.06%                                         |                                                                                                    |                  |    |
| Modificado 100% (Anual)                                         | \$106,177,0                                                                                                    | )39,666.27       | )  |
| Aprobado 100% (Anual)                                           | \$101,988,714,7                                                                                                    | 762.00           |    |
|                                                                 | 0 50,000,000 100,000,000                                                                                                    |                  |    |
| Ejercicio = 2017, Tipo de clave<br>Consulta presupuesto en: Pes | e presupuestal = Egresos, Consulta por: Meses (calendarización del presupuesto) de forma Anual,<br>os, Periodo = Otros, Meses = Enero, sin agrupación de los niveles | <u>) C</u> ancel | ar |

Una vez agregado el nombre, se dará clic en la opción de "Guardar".

18

#### 1.1.3. Consulta por clasificador especifico

Dentro de la pestaña "Consulta ejecutiva de presupuestos por momentos contables", el usuario podrá dar clic sobre cualquier barra que contenga dicha ventana, arrojando la información por clasificador en específico.

|                                       | Consulta Egres                     | os Otros Pesos                     |                 |                      |
|---------------------------------------|------------------------------------|------------------------------------|-----------------|----------------------|
|                                       |                                    |                                    |                 |                      |
|                                       | Codigo presupuestal                |                                    | ×               |                      |
| Decede CC 52%                         | <u>B</u> úsqueda:                  | Buscar <u>p</u> or:<br>Descripción | •               |                      |
| Pagado 66.53%                         |                                    |                                    |                 |                      |
|                                       | Arrastrar un encabezado de columna | aquí para agrupar por esa c        | olumna          |                      |
| Ejercido 99.76%-                      |                                    | ▲ ID                               | Posición        |                      |
|                                       | > ADMINISTRATIVA                   |                                    | 2               |                      |
| · · · · · · · · · · · · · · · · · · · | BENEFICIARIO                       |                                    | 7               |                      |
| Devengado 64.73%                      | EJE PVD                            |                                    | 4               |                      |
|                                       | FUENTE DE FINANCIAMIENTO           |                                    | 8               |                      |
|                                       | FUNCIONAL                          |                                    | 3               |                      |
| Comprometido 99.98%                   | OBJETO DEL GASTO                   |                                    | 1               |                      |
|                                       | PROGRAMATICO                       |                                    | 6               |                      |
| Des Composition 42.000                | SECTORIAL                          |                                    | 5               |                      |
| Pre-Comprometido 13.06%               |                                    | V I                                | 10              |                      |
|                                       | TIPO DE GASTO                      |                                    | 9               |                      |
| Modificado 100% (Anual)               |                                    |                                    |                 | \$106,177,039,666.21 |
|                                       |                                    |                                    | •               |                      |
|                                       |                                    |                                    | -               |                      |
| Aprobado 100% (Anual)                 |                                    |                                    |                 | \$101,988,714,762.00 |
|                                       | -                                  |                                    | ptar X Cancelar |                      |
| v0                                    | 50.0                               | 00.000.000                         | 100.            | 000.000.000          |
| -                                     |                                    | , ,                                | ,               |                      |

Una vez seleccionado el clasificador por el que se desea desglosar la información, el usuario dará clic en la opción "Aceptar", como se muestra en la siguiente imagen:

| っ 💠 🔎 🗖 🚺                                                            |                                                                              |                                                 |                          |                 |                    |
|----------------------------------------------------------------------|------------------------------------------------------------------------------|-------------------------------------------------|--------------------------|-----------------|--------------------|
|                                                                      | Consulta Egre                                                                | sos Otros Pesos                                 | S                        |                 |                    |
|                                                                      | 😻 Código presupuestal                                                        |                                                 | •                        | x               |                    |
| Pagado 66.53%                                                        | Búsqueda:                                                                    | Buscar <u>p</u><br>Descripc                     | or:<br>sión •            | •               |                    |
|                                                                      | Arrastrar un encabezado de columna                                           | a aquí para agrupar por e                       | sa columna               |                 |                    |
| Ejercido 99.76%                                                      | V Descripción                                                                | ▲ ID                                            | Posición                 |                 |                    |
|                                                                      | > ADMINISTRATIVA                                                             |                                                 | 2                        |                 |                    |
| · · · · · · · · · · · · · · · · · · ·                                | BENEFICIARIO                                                                 |                                                 | 7                        |                 |                    |
| Devengado 64.73%                                                     | EJE PVD                                                                      |                                                 | 4                        |                 |                    |
|                                                                      | FUENTE DE FINANCIAMIENTO                                                     |                                                 | 8                        |                 |                    |
|                                                                      | FUNCIONAL                                                                    |                                                 | 3                        |                 |                    |
| Comprometido 99.98%                                                  | OBJETO DEL GASTO                                                             |                                                 | 1                        |                 |                    |
|                                                                      | PROGRAMATICO                                                                 |                                                 | 6                        |                 |                    |
| Dra Compromotido 12 00%                                              | SECTORIAL                                                                    |                                                 | 5                        |                 |                    |
| Pre-Comprometido 13.06%                                              |                                                                              | N                                               | 10                       |                 |                    |
|                                                                      | TIPO DE GASTO                                                                |                                                 | 9                        |                 |                    |
| Modificado 100% (Anual)                                              |                                                                              |                                                 |                          | - S             | 106,177,039,666.27 |
|                                                                      |                                                                              |                                                 |                          |                 |                    |
| Aprobado 100% (Anual)                                                |                                                                              |                                                 | Aceptar 🗙 Cancela        | r \$101,9       | 988,714,762.00     |
| 0                                                                    | 50,                                                                          | 000,000,000                                     |                          | 100,000,000,000 |                    |
| cicio = 2017, Tipo de clave presu<br>sulta presupuesto en: Pesos, Pe | ipuestal = Egresos, Consulta por: Mo<br>riodo = Otros, Meses = Enero, sin ag | eses (calendarización<br>rupación de los nivele | del presupuesto) de<br>s | forma Anual,    | Cancela            |

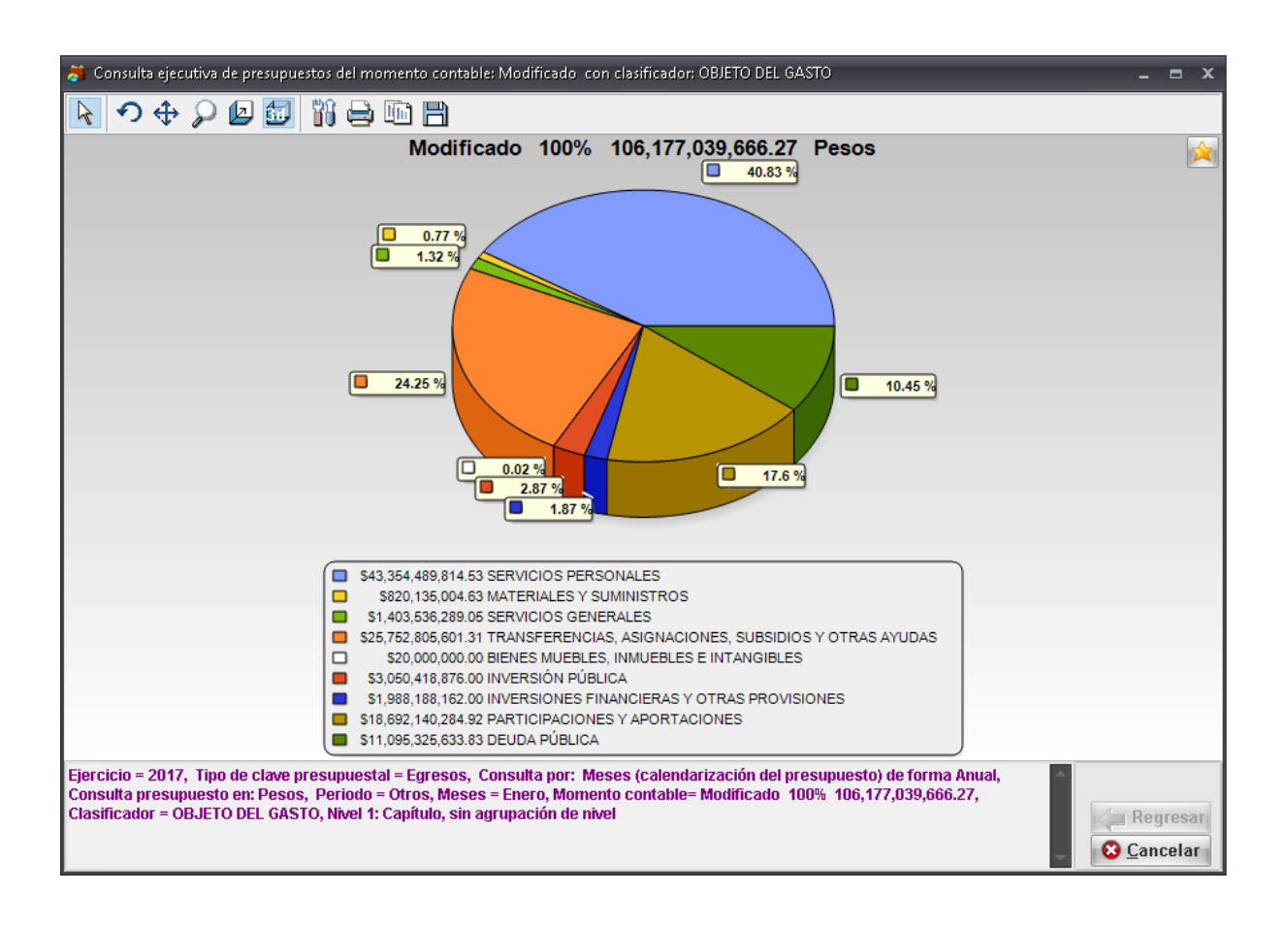

Realizado el paso anterior, se visualizarán los datos de la consulta generada.

El usuario podrá seguir consultando aún más sobre la información, dando clic sobre la gráfica que arroja la consulta. Si desea regresar, deberá dar clic en el botón de "Cancelar", como se muestra en la imagen siguiente:

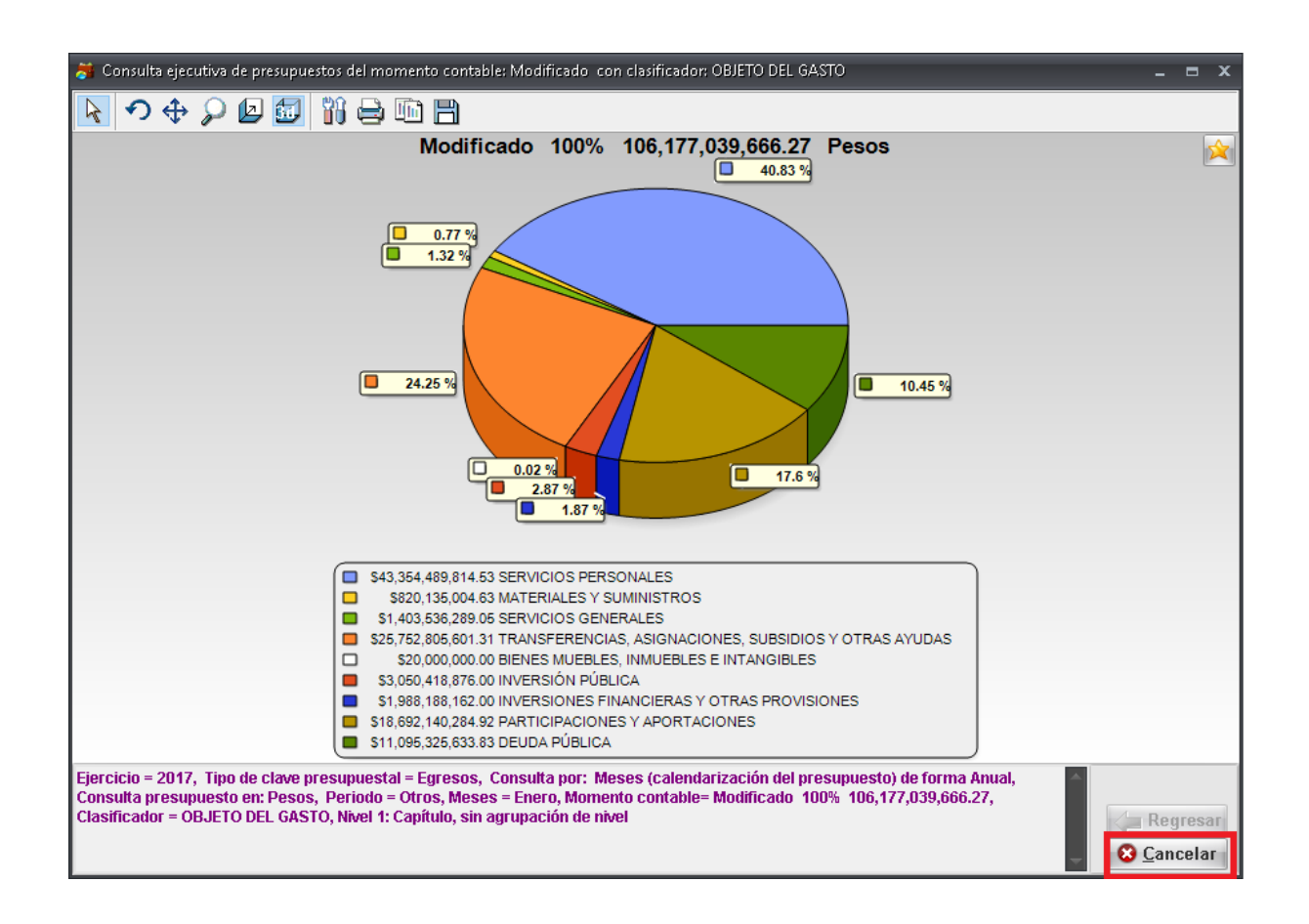

Una vez realizado el paso anterior el usuario regresara de nuevo a la ventana "Consulta ejecutiva de presupuestos por momentos contables".

| Consulta ejecutiva de presupuestos por n                                        | nomentos contables                                                                                             |                                                            |
|---------------------------------------------------------------------------------|----------------------------------------------------------------------------------------------------|------------------------------------------------------------|
| ₹ I ⊅ ⊕ ♀ ₽ 🖾 🚻 🗄                                                               |                                                                                                    |                                                            |
|                                                                                 | Consulta Egresos Otros Pesos                                                                                   | 0                                                          |
|                                                                                 |                                                                                                    |                                                            |
| Pagado 66.53%                                                                   | \$5,954,809,853.40                                                                                             |                                                            |
| Ejercido 99.76%                                                                 | \$8,950,242,084.64                                                                                             |                                                            |
| Devengado 64.73%                                                                | \$8,971,537,181.06                                                                                             |                                                            |
| Comprometido 99.98%                                                             | \$13,860,146,841.02                                                                                            |                                                            |
| Pre-Comprometido 13.06%                                                         | \$13,862,949,089.27                                                                                            |                                                            |
| Modificado 100% (Anual)                                                         |                                                                                                    | \$106,177,039,666.27                                       |
| Aprobado 100% (Anual)                                                           |                                                                                                    | \$101,988,714,762.00                                       |
| 0                                                                               | 50,000,000,000                                                                                                 | 100,000,000                                                |
| rcicio = 2017, Tipo de clave presupues<br>nsulta presupuesto en: Pesos, Periodo | tal = Egresos, Consulta por: Meses (calendarización d<br>= Otros, Meses = Enero, Agrupacion de los niveles: 1e | lel presupuesto) de forma Anual,<br>r nivel= 13,000,000.00 |

**Nota:** Si el usuario quisiera salir de la ventana solo deberá dar clic en la "X" posicionada en la parte superior derecha o con la tecla "ESC".

## 1.2. Indicadores presupuestales

Este módulo permitirá al usuario visualizar el presupuesto del ejercicio completo mediante comparación de momentos contables, con la finalidad de observar el porcentaje del presupuesto que se ha movido.

### 1.2.1. Ingresar al módulo

Para ingresar al módulo, el usuario deberá ubicarse en la pantalla principal de la Plataforma y seguir la ruta que se indica a continuación:

Presupuestos » Procedimientos » Indicadores presupuestales.

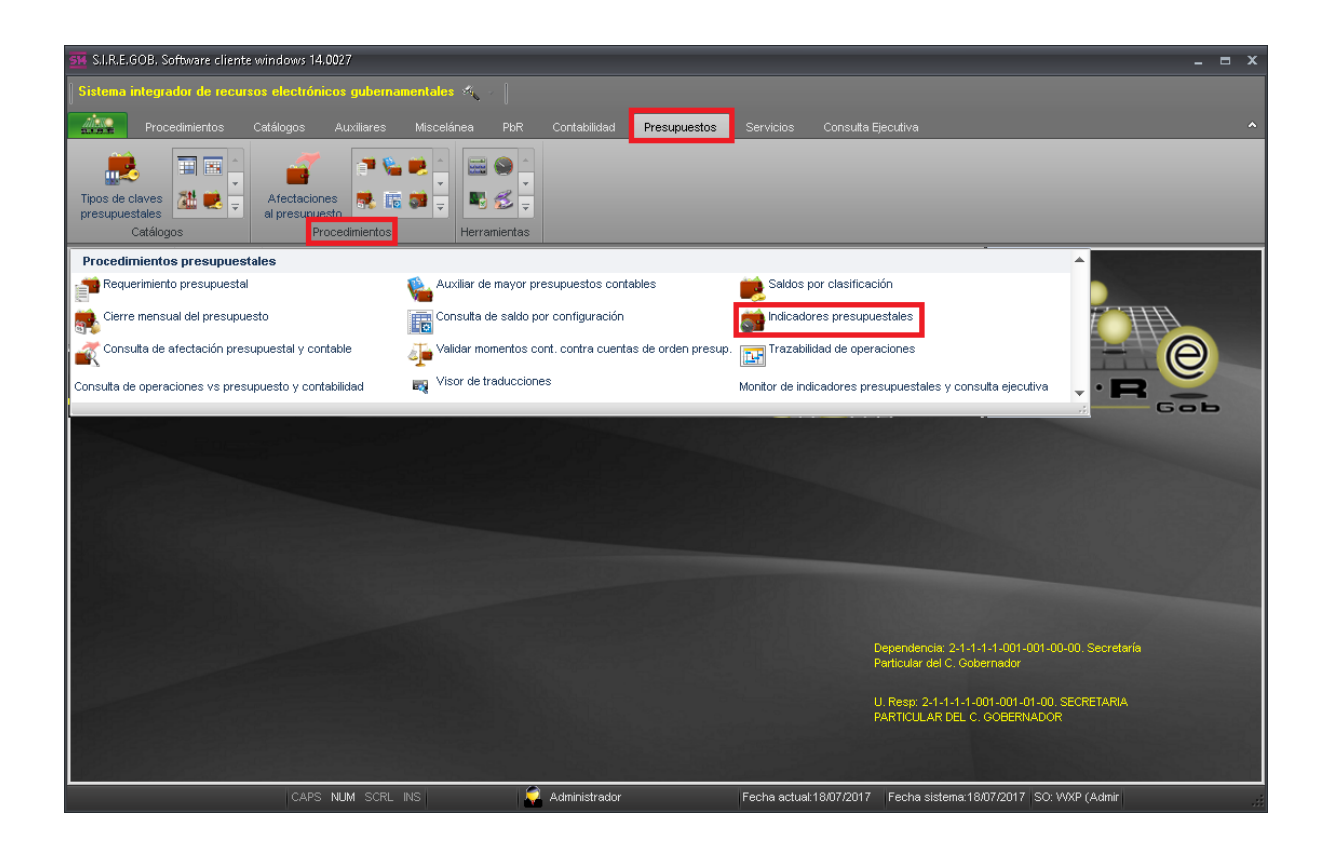

Al dar clic sobre el módulo señalado en la ventana anterior, la Plataforma mostrará la pantalla "Panel de indicadores presupuestales".

| 514 Panel de                    | e indicadores presupuestales - S.I.R. | E.GOB. Software client. | e windows 14.002  | 7                          |                      |                                  | -            | <b>□</b> X |
|---------------------------------|---------------------------------------|-------------------------|-------------------|----------------------------|----------------------|----------------------------------|--------------|------------|
| Sistema ir                      | ntegrador de recursos electrónico     | os gubernamentales a    | ≪ <b>€</b> -      |                            |                      |                                  |              |            |
|                                 |                                       |                         |                   | ontabilidad Presupuestos   |                      |                                  |              |            |
| Tipos de cla<br>presupuest<br>C | aves al presupuest<br>tales Proc      | s cedimientos           | Herramientas      |                            |                      |                                  |              |            |
| 📓 Panel di                      | e indicadores presupuestales 🗙        |                         |                   |                            |                      |                                  |              | •          |
| <u>A</u> rchivo •               |                                       |                         |                   |                            |                      |                                  |              | Ξ          |
| 1< <<                           |                                       | 7                       |                   |                            |                      |                                  |              |            |
| Arrastrar ur                    | n encabezado de columna aquí para a   | grupar por esa columna  |                   |                            |                      |                                  |              |            |
| Cve.                            | Descripción                           |                         | Tipo cve. Presup. | Tipo de clave presupuestal | Ejercicio            | Tipo saldo                       | Activo       | Cve. PbF   |
|                                 | 1 Indicadores por dependencia         |                         | EG 🐺              | EGRESOS                    | 2017                 | Presupuesto basado en resultados | Si           |            |
| >                               | 0 Por defecto                         |                         |                   |                            |                      |                                  | Si           |            |
|                                 |                                       |                         |                   |                            |                      |                                  |              |            |
| Hei ei ei 2                     | de 2 > >> >> a 4                      |                         |                   |                            |                      |                                  | ·····        |            |
|                                 |                                       |                         |                   |                            |                      | Modo Presentación 🦉 🧐 Refrescar  | Mostrar 🔬 Sa | lir        |
|                                 | 0.00                                  | NM 0001 NO              | A.                |                            | Franks and selectors |                                  |              |            |

8 💊 つ 🕁 🔎 🙋 🚮 🖨 🛅 🗎 \$0.00 \$0.00 Diferencia \$0.00 0.00 % 2017 👻 Saldos de: Presupuesto basado en resultados -🔜 Ejercijcio: 🔜 Tipo Cve.Presup.: -Por: U. Resp -→ == U. Resp: 📄 Solo mostrar i<u>n</u>dicadores con importe • a: Diciembre • Top: 5 \$ Superiores Del mes de: Enero Momento contable: Modificado ▼ <u>v</u>s. Comprometido -(Aprobado + Ampliaciones - Reducciones + Trans. Aumento - Trans. Disminución) 🔄 <u>R</u>efrescar

El usuario dará clic en el registro "Por defecto", y la Plataforma mostrará la opción de "Indicadores presupuestales" como se muestra en la imagen siguiente:

#### 1.2.2. Consultas

26

A continuación se presentarán y describirán los datos necesarios para realizar la consulta necesaria.

Saldos de: Le permitirá al usuario seleccionar de una lista de registros la opción por la cual requerirá realizar la consulta de saldos, en este caso seleccionaremos la primera opción:

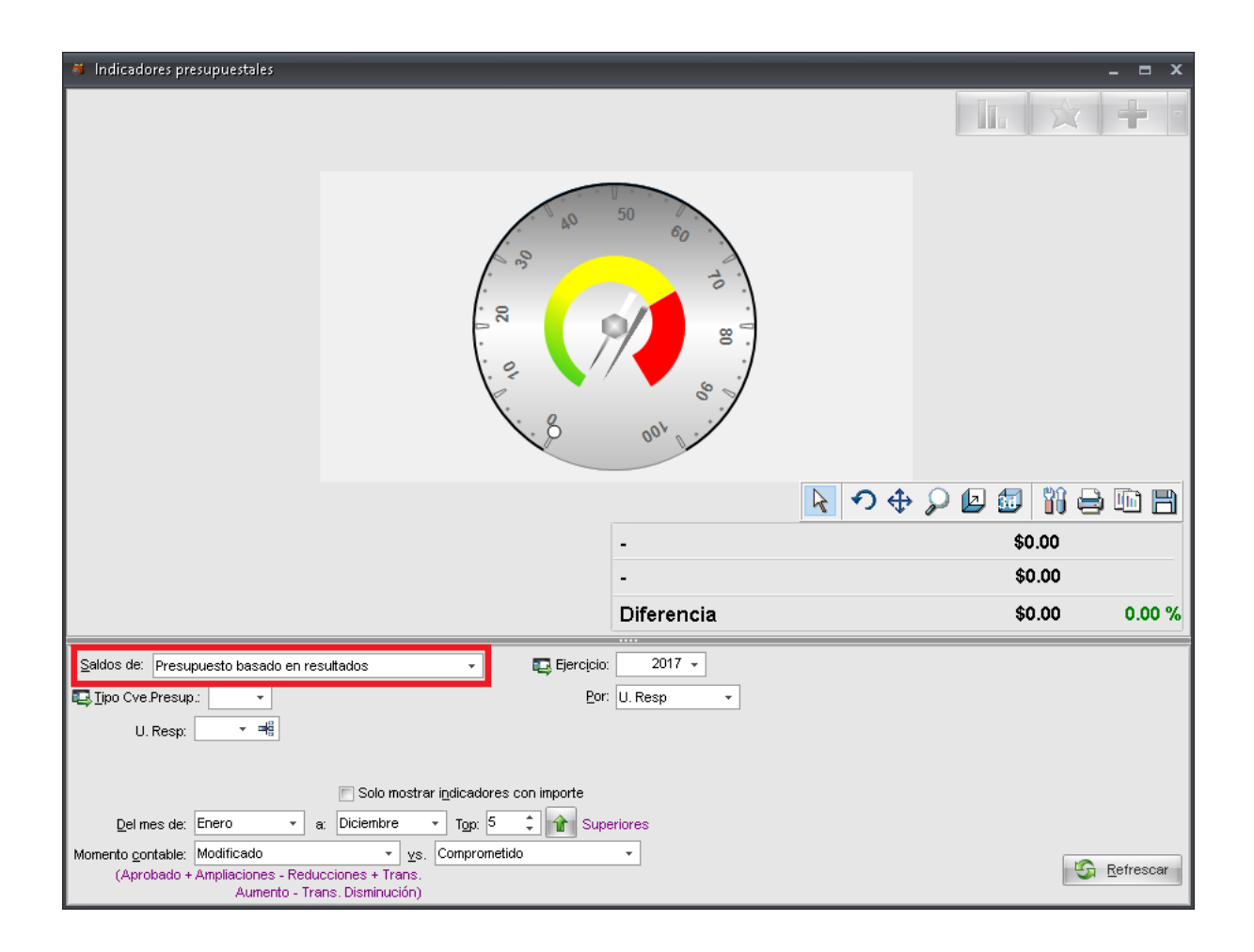

| forer neerinitestales - VERE GOR Notheran cliente windows 14.0027<br>Indicadores presupuestales                                                                                                    | _ = X                 |
|----------------------------------------------------------------------------------------------------|-----------------------|
|                                                                                                    |                       |
|                                                                                                    |                       |
| Tino de Clave Presunuestal                                                                                                    |                       |
| Búsqueda: Buscar gor:                                                                                                    |                       |
| Tipo de clave presupuestal 👻                                                                                                    |                       |
| Arrastrar un encabezado de columna aquí para agrupar por esa columna                                                                                                    |                       |
| Image: Second Second |                       |
|                                                                                                    |                       |
|                                                                                                    |                       |
|                                                                                                    |                       |
|                                                                                                    | \$0.00                |
|                                                                                                    | \$ <b>0.00</b> 0.00 % |
| Saldos de: Presupuesto basado en resulta                                                                                                    |                       |
| □ Jipo Cve Presup:                                                                                                    |                       |
|                                                                                                    |                       |
| Solo mostrar indicadores con importe                                                                                                    |                       |
| Del mes de: Enero v a: Diciembre v Tgp: 5 v 11 Superiores<br>Momento contable: Modificado v vs. Comprometido v                                                                                                    |                       |
| (Aprobado + Ampliaciones - Reducciones + Trans.<br>Aumento - Trans. Disminución)                                                                                                    | S Refrescar           |

Tipo Cve. Presup: El usuario seleccionará el tipo de clave presupuestal a consultar.

Posteriormente, se deberá dar clic sobre el campo ejercicio, donde se deberá seleccionar el periodo presupuestal del cual se requiere realizar la consulta de saldos presupuestales.

| Indicadores presupuestales                                                                                                    |                    |               | - • ×             |
|----------------------------------------------------------------------------------------------------|--------------------|---------------|-------------------|
| 10. 01                                                                                                    | 50 60 Ho           |               |                   |
|                                                                                                    |                    | R 🤊 💠 🔎 🗖 🗓 🤅 | ) IN 8            |
|                                                                                                    | -                  | \$0.00        |                   |
|                                                                                                    | -                  | \$0.00        |                   |
|                                                                                                    | Diferencia         | \$0.00        | 0.00 %            |
| Saldos de: Presupuesto basado en resultados - Ejercicio                                                                         | 2017 •             |               |                   |
| U. Resp:                                                                                                    | Emining Providence |               |                   |
| ⊡ Solo mostrar i <u>n</u> dicadores con importe                                                                                 | eriores            |               |                   |
| Momento contable: Modificado   ys. Comprometido  (Aprobado + Ampliaciones - Reducciones + Trans.  Aumento - Trans. Disminución) | •                  | R             | <u>R</u> efrescar |

g 💊 つ 💠 🔎 🖉 🚮 🖨 🖻 🗎 \$0.00 \$0.00 Diferencia \$0.00 0.00 % Saldos de: Presupuesto basado en resultados -🔜 Ejercijcio: 2017 👻 🔜 Tipo Cve.Presup.: 🛛 EG - EGRESOS Por: Ninguno 📰 Solo mostrar i<u>n</u>dicadores con importe Del mes de: Enero 🔹 a: Diciembre 👻 Top: 5 🌲 🎓 Superiores -Momento <u>c</u>ontable: Modificado ▼ <u>v</u>s. Comprometido 🔄 <u>R</u>efrescar (Aprobado + Ampliaciones - Reducciones + Trans. Aumento - Trans, Disminución)

Por: Le permitirá al usuario indicar de entre un listado el tipo de búsqueda que desea realizar:

**Nota:** Se seleccionará la opción "Ninguno", ya que esta permitirá comparar y mostrar todo el presupuesto anual.

Del mes de: Permitirá al usuario seleccionar el mes de inicio de donde se realizará la consulta del presupuesto.

A: Permitirá al usuario seleccionar a que mes se realiza dicha consulta.

| Indicadores presupuestales                       |                                       |                     |           |        | - = x             |
|--------------------------------------------------|---------------------------------------|---------------------|-----------|--------|-------------------|
|                                                  |                                       |                     |           |        | -                 |
|                                                  |                                       |                     |           |        |                   |
|                                                  | 40<br>                                | 50 60 H             |           |        |                   |
|                                                  |                                       |                     | <u></u> । | 2031   |                   |
|                                                  |                                       | -                   |           | \$0.00 |                   |
|                                                  |                                       | -                   |           | \$0.00 |                   |
|                                                  |                                       | Diferencia          |           | \$0.00 | 0.00 %            |
| Saldos de: Presupuesto basado en re:             | sultados 🔹 🖶 Ejercicio<br>SOS Bor     | 2017 -<br>Ninguno - |           |        |                   |
|                                                  |                                       |                     |           |        |                   |
|                                                  | Solo mostrar indicadores con importe  |                     |           |        |                   |
| Del mes de: Enero 🔹 a                            | a: Diciembre - Top: 5 0 1 Sup         | eriores             |           |        |                   |
| (Aprobado + Ampliaciones - Redu<br>Aumento - Tra | cciones + Trans.<br>ans. Disminución) |                     |           | 5      | <u>R</u> efrescar |

Momento contable: Permitirá seleccionar el momento inicial contable que se comparará.

Vs: El usuario seleccionará el segundo momento contable, el cual se comparará contra el primero.

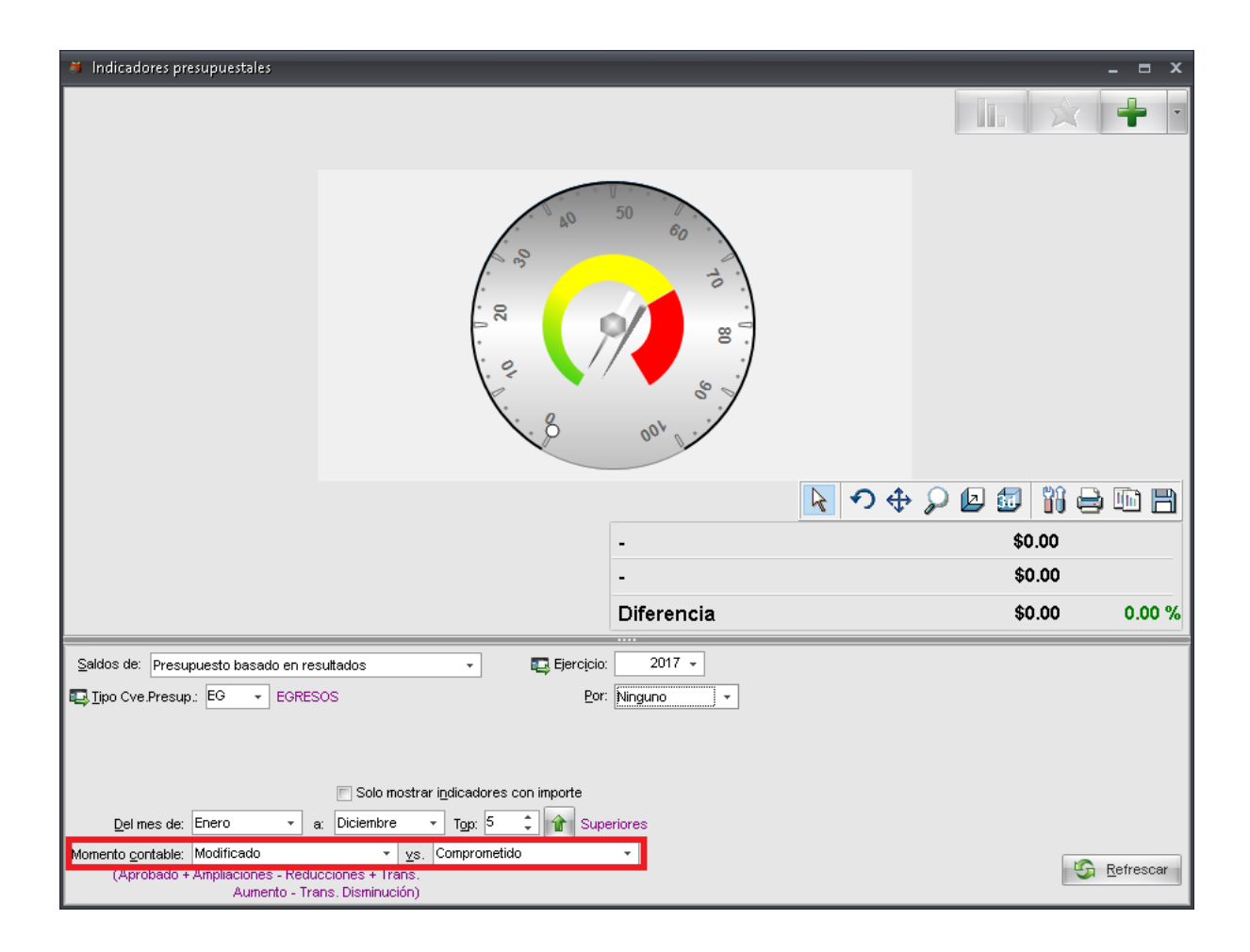

**Nota:** Debajo de cada momento contable calculado, la Plataforma mostrará cómo es que se obtiene.

Una vez ingresada toda la información el usuario deberá dar clic sobre la opción de "Refrescar" ubicada en la parte inferior de la ventana, como se muestra en la siguiente imagen:

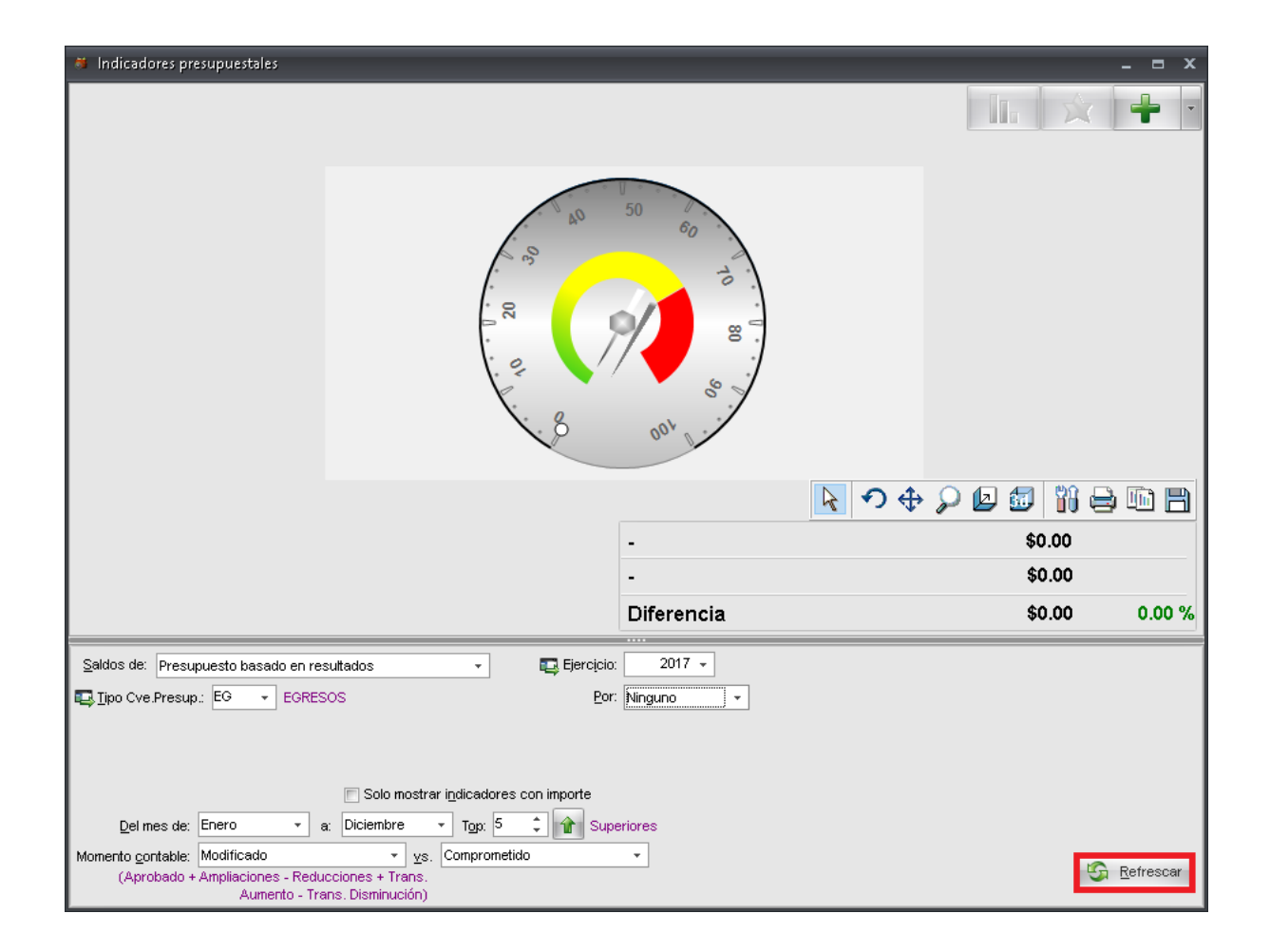

La Plataforma mostrará el presupuesto modificado y comprometido de todo el Ejercicio, así como la diferencia entre ambos, como se observa en la siguiente imagen:

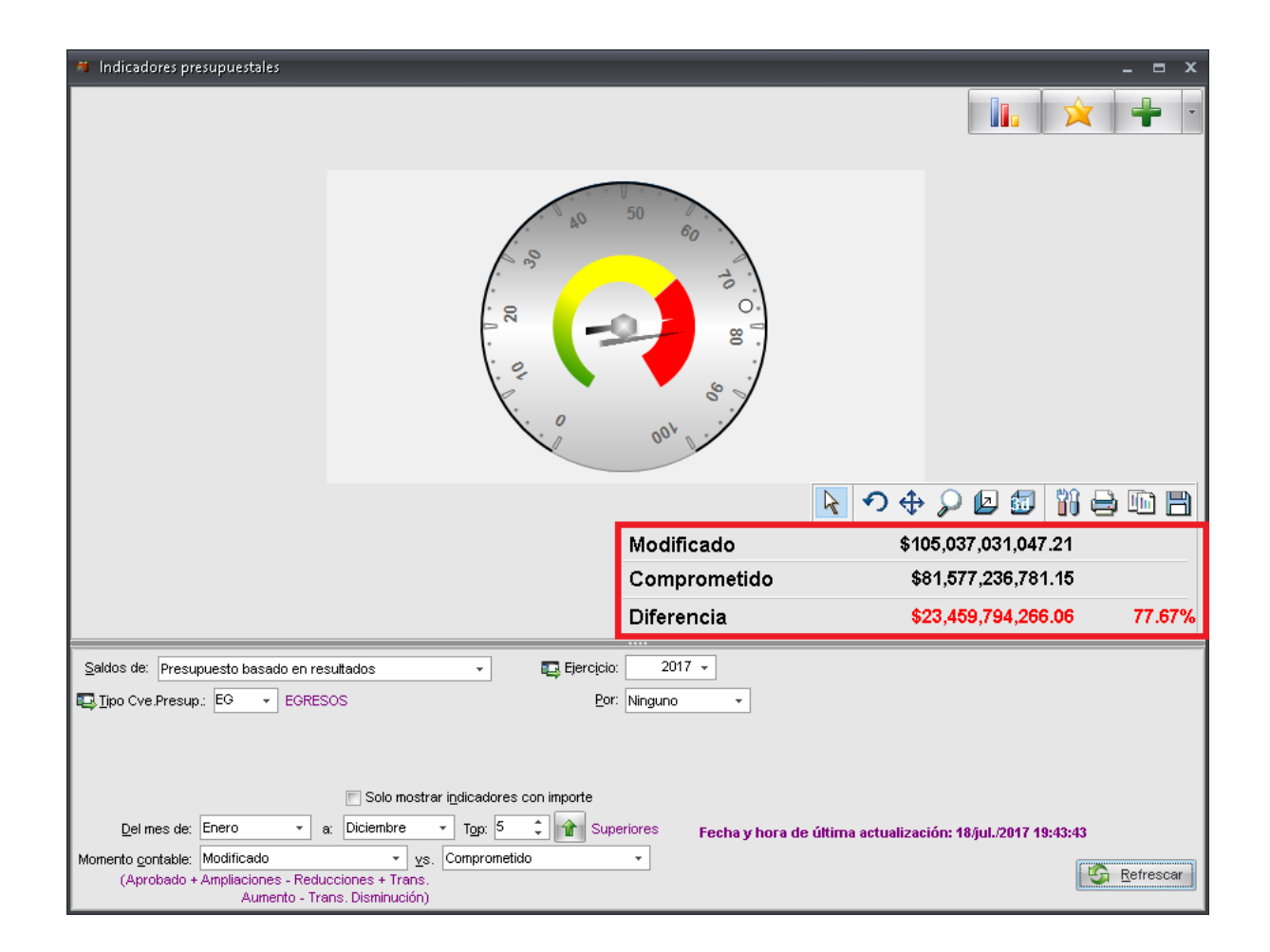

**Nota:** El usuario podrá comparar todos los momentos contables, o solo los que sean de su conveniencia siguiendo los mismos pasos descritos con anterioridad, así mismo podrá realizar la búsqueda de claves presupuestales de ingresos, solamente cambiando el tipo de Cve. Presup.

34

#### 1.2.3. Creación de panel con diversos odómetros

El usuario podrá generar un panel con diferentes odómetros, para esto dentro de la pestaña de "Indicadores presupuestales", deberá dar clic en la opción de Selec. Códigos presupuestales; como se muestra en la siguiente imagen:

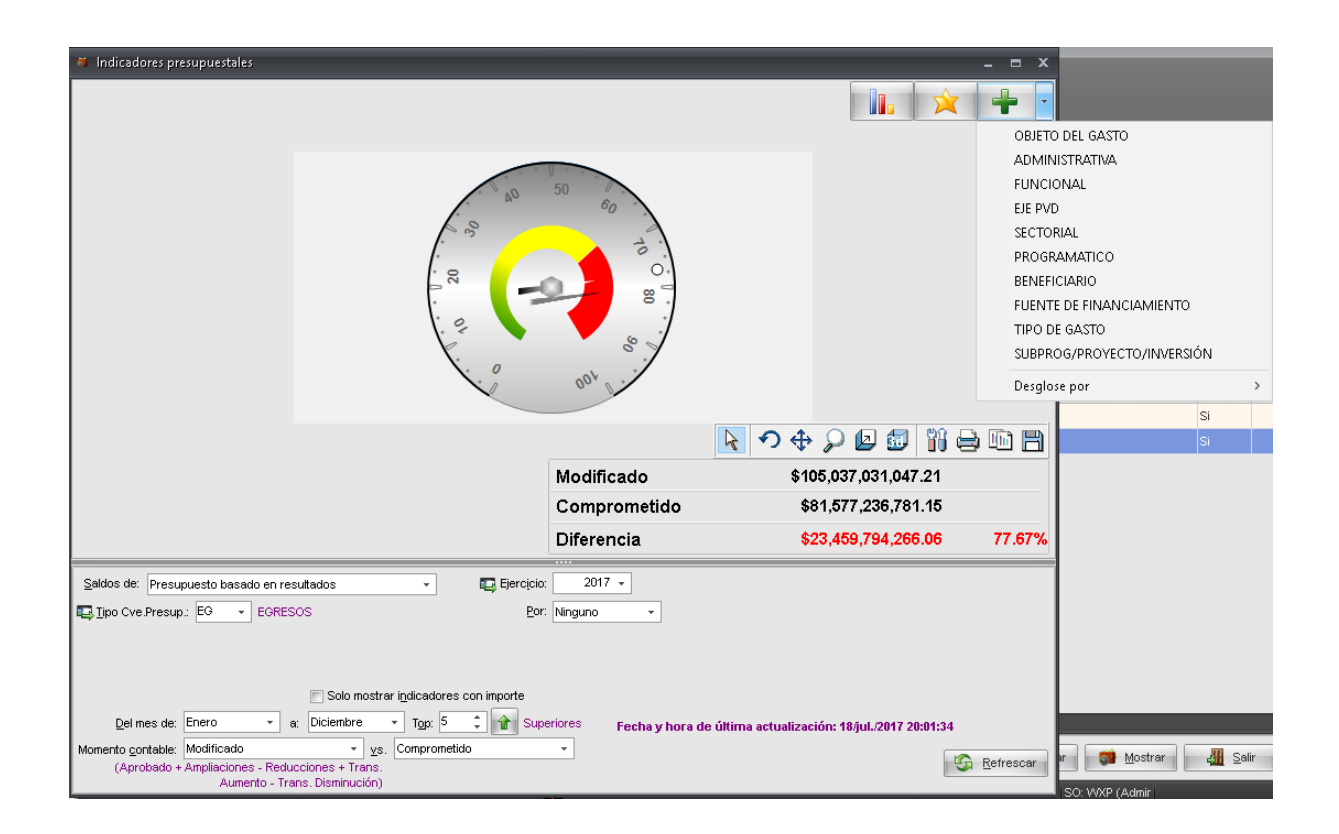

Una vez seleccionado el clasificador por el cual el usuario mostrará un nuevo indicador se dará clic sobre éste, la Plataforma a continuación arrojará la ventana de "Indicadores presupuestales" con el odómetro ya agregado, como se observa a continuación:

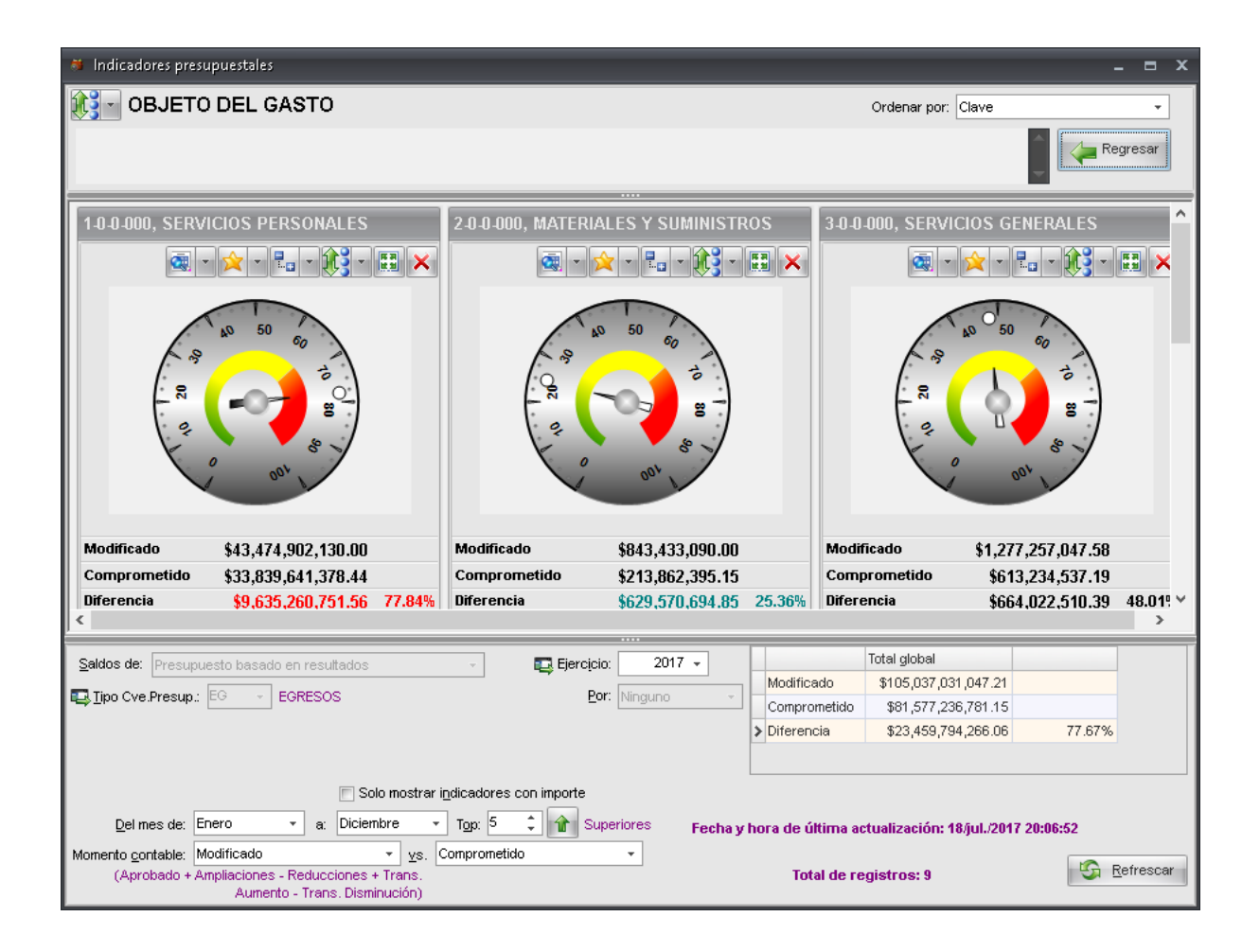

Nota: Los odómetros se actualizarán constantemente dependiendo de la información que se valla ingresando dentro de la Plataforma, para el ingreso de otro odómetro el usuario deberá repetir el primer proceso.

36

#### 1.3 Catálogo de claves presupuestales

Dentro de la Plataforma se visualizará un concentrado de todas las claves presupuestales utilizadas por el Ente.

#### 1.3.1 Ingresar al módulo

Para ingresar al módulo, el usuario deberá ubicarse en la pantalla principal de la Plataforma y seguir la ruta que se indica a continuación:

Presupuestos » Catálogos » Catálogo de claves presupuestales.

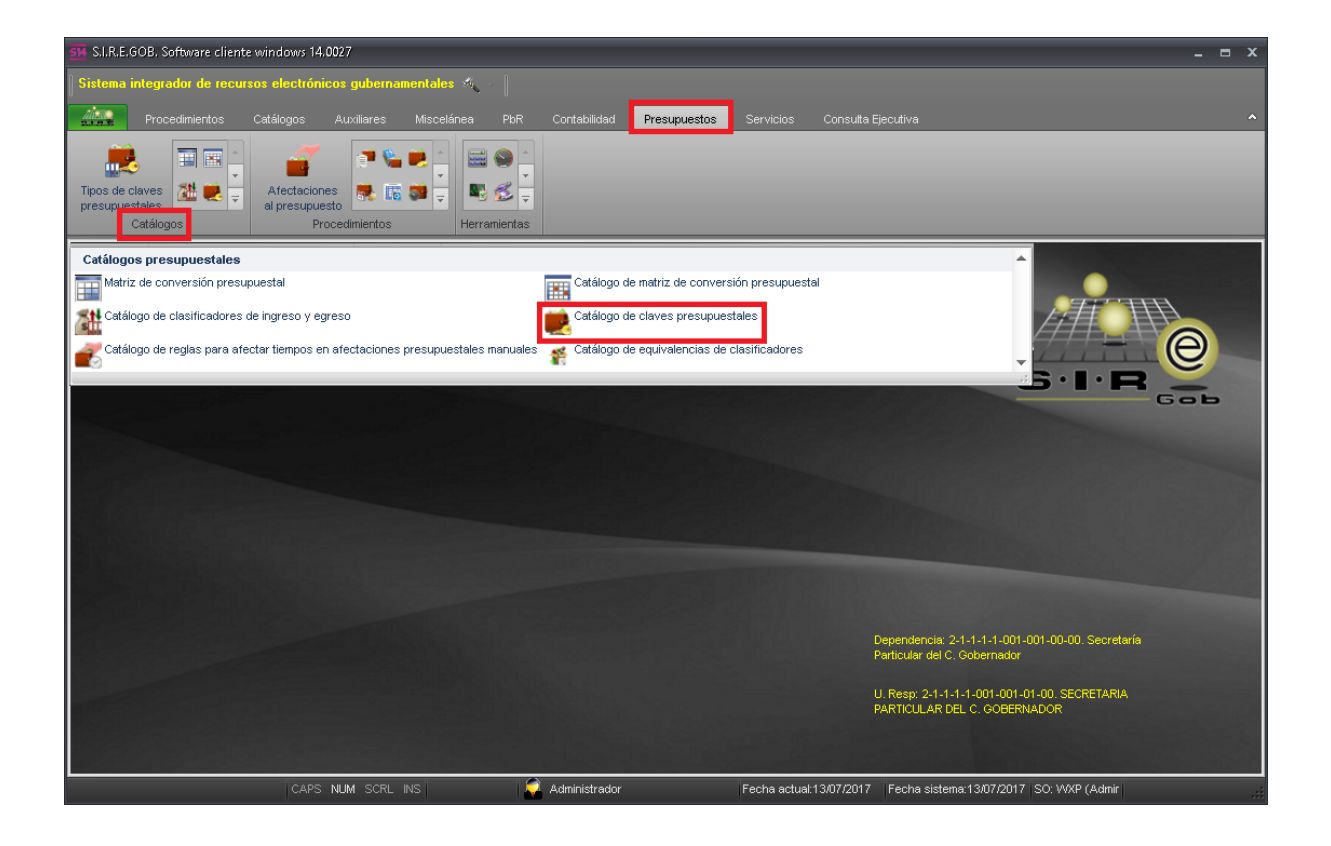

Al dar clic en la opción anterior, la Plataforma desplegará la ventana "Catálogo de claves presupuestales", como la que se presenta enseguida:

|      | Catálogo de claves presupuestales - S. | I.R.E.GOB. Software cliente windows | 14.0027                   |                          |                         |                          |                            | - = x        |
|------|----------------------------------------|-------------------------------------|---------------------------|--------------------------|-------------------------|--------------------------|----------------------------|--------------|
| Si   | stema integrador de recursos electr    | ónicos gubernamentales 🚳 🐳          |                           |                          |                         |                          |                            |              |
|      | Duran Baintan Catélogue                |                                     |                           | Comunitaria Comunitaria  |                         |                          |                            |              |
| 21.0 | Procedimientos catalogos               | Auxiliares Miscelariea Pi           | JR Contabilidad           | Presupuestos Servicio    | is Consulta Ejeculiva   | 1                        |                            |              |
|      | · 🤼 🛛 🖬 🛋 🛛 🚄                          | 🎽 👘 💊 💌 🖄 📟 🥯                       |                           |                          |                         |                          |                            |              |
| Tip  | oos de claves 🎊 📄 🗧 Afectad            | siones 👼 📻 🧰 💆 💽 🍕                  | ·                         |                          |                         |                          |                            | _            |
| pr   | esupuestales                           | puesto                              |                           |                          |                         |                          |                            |              |
| (    | Caralogos                              | Procedimientos Herramien            | itas                      |                          |                         |                          |                            |              |
|      | Catálogo de claves presupuestales X    |                                     |                           |                          |                         |                          |                            | · · ·        |
| Arc  | hivo 🔹 🦚 💙 🎇                           |                                     |                           |                          |                         |                          |                            | 6            |
|      | 1 EGRESOS 2 INGRESOS                   |                                     |                           |                          |                         |                          |                            |              |
| An   | astrar un encabezado de columna aquí p | ara adrupar por esa columna         |                           |                          |                         |                          |                            | <u>^</u>     |
|      |                                        |                                     | A DA (IN) C TD A TH /A    | FUNCIONAL                |                         | CECTORIAL                | PROOPANIATION              |              |
| ШZ   | Clave presupuestal                     | OBJETO DEL GASTO                    | ADMINISTRATIVA            | FUNCIONAL                | EJE PVD                 | SECTORIAL                | PROGRAMATICO               | BENEFICIAR   |
| P    | 113001.211110010010100.134.B.A.E25     | Sueldos y Salarios                  | Secretaria Particular del | Funcion publica          | Transparencia, kendicio | Estado de Derecho        | Apoyo y Asesoria Juridii   | Gobierno     |
|      | 113001.211110010010200.361.B.A.E173    | Sueldos y Salarios                  | Direccion General de Ae   | Comunicaciones           | Transparencia, Rendicio | Estado de Derecho        | Servicios Aereos           | Gobierno     |
|      | 113001.211110010010300.185.B.A.E23.    | Sueldos y Salarios                  | Instituto Veracruzano de  | Otros                    | Transparencia, Rendicio | Estado de Derecho        | Programa Estrategico de    | Joven        |
|      | 113001.211110020010100.271.E.G.K159    | Sueldos y Salarios                  | Secretaria de Desarrollo  | Otros asuntos sociales   | Desarrollo Agropecuario | Sector Primario y Suster | Desarrollo Rural Sustent:  | Productor    |
|      | 113001.211110020010201.393.E.G.P150    | Sueldos y Salarios                  | Subsecretaria de Ganad    | Otros asuntos económico: | Desarrollo Agropecuario | Sector Primario y Suster | Asesoría Técnica y Adm     | Gobierno     |
|      | 113001.211110020010202.321.E.G.F154    | Sueldos y Salarios                  | Direccion General de Ga   | Agropecuaria             | Desarrollo Agropecuario | Sector Primario y Suster | Fomento y Desarrollo Pe    | Productor    |
|      | 113001.211110020010203.323.E.G.K153    | Sueldos y Salarios                  | Dirección General de Pe:  | Acuacultura, pesca y caz | Desarrollo Agropecuario | Sector Primario y Suster | Inversión en la Infraestru | Pescador- /  |
|      | 113001.211110020010301.393.E.G.P150    | Sueldos y Salarios                  | Subsecretaria de Desarr   | Otros asuntos económico: | Desarrollo Agropecuario | Sector Primario y Suster | Asesoría Técnica y Adm     | Gobierno     |
|      | 113001.211110020010302.321.E.G.K165    | Sueldos y Salarios                  | Dirección General de Ag   | Agropecuaria             | Desarrollo Agropecuario | Sector Primario y Suster | Fomento a la Productivida  | Productor    |
|      | 113001.211110020010303.321.E.G.F155    | Sueldos y Salarios                  | Coordinación de Fomento   | Agropecuaria             | Desarrollo Agropecuario | Sector Primario y Suster | Fomento a la Agroindusti   | Productor    |
| 111  | ≪ ∢ 1 de 1000 ► 🕨 🖬 🛥 🔺 '* 5           |                                     | <u> </u>                  | · ·                      | - " ^ ·                 | <u> </u>                 |                            |              |
| Se   | leccionar criterios                    |                                     |                           |                          | No. Máx. Mov.: 1000     | Total de reg.; 10        | nn 🧐 Refrescar             | 🖕 Siguientes |
| _    |                                        |                                     |                           |                          |                         |                          |                            |              |
|      |                                        |                                     |                           |                          |                         |                          |                            |              |
|      |                                        |                                     |                           |                          |                         |                          |                            |              |
|      | CA                                     | PS NUM SCRL INS                     | 🛛 📮 Administrador         | Fecha a                  | tual:13/07/2017 Fech    | a sistema:13/07/2017 SC  | ): WXP (Admir              | .:           |
|      |                                        | 2 U 20                              |                           | 11                       |                         |                          | 11 II                      |              |

#### 1.3.2 Selección de criterios

38

Dentro de la plataforma el usuario visualizará el botón denominado "Seleccionar criterios", al dar clic se desplegará la ventana con el mismo nombre, la cual contendrá diferentes opciones para realizar la búsqueda de claves presupuestales.

| 🞯 Sistema Integrador             | de Recursos Electrónicos Gubernamentales 🔨 👘 Catálogo de claves presupuestales - S.I.R.E.GOB. Softwa   | re Cliente    | Windo –         | - 7 x       |
|----------------------------------|----------------------------------------------------------------------------------------------------|---------------|-----------------|-------------|
| Procedimie                       | Seleccion de criterios 🗙 🕹                                                                             | 1             |                 |             |
| ۳ م                              | Do Ove Presup : EG 🔹 👻 EGRESOS                                                                         |               |                 |             |
| Tipos de claves 🔬 presupuestales | ADMIN: • a: •                                                                                          |               |                 |             |
| Catálogos                        | PROGRAMA: • a: •                                                                                       |               |                 |             |
| Catálogo de claves               | FUNCIÓN: 🔹 a: 👻                                                                                        |               |                 | -           |
| Catalogo de claves               | ACT.INST: • a •                                                                                        | -             |                 |             |
| Archivo 🕶 🏀 🔪                    | GEOGRÁF: v                                                                                             |               |                 |             |
|                                  | AÑO: •                                                                                                 | -             |                 |             |
|                                  | FFINANC: - a: -                                                                                        |               |                 |             |
| Arrastrar un encabezac           | RAMO: -                                                                                                |               |                 | Â           |
|                                  | PROG/PRO: - a: -                                                                                       |               |                 |             |
|                                  | COG: • •                                                                                               |               |                 |             |
| LA Clave presupuestal            | T.GASTO:                                                                                               | ION GEO       | ANO DEL RECURSO | CLASIFICADO |
| > 211113011000001.0              | Fiercicio:                                                                                             |               | Periodo 2015    | RECURSOS FI |
| 211113011000001.F                | Sála Can Imante >=                                                                                     | TAL           | Periodo 2015    | RECURSOS FI |
| 211113011000001.F                | Follo                                                                                                  | TAL           | Periodo 2015    | RECURSOS FI |
| 211113011000001.F                | Estinado Aprobado Ampliación Reducción Trans. Aumento                                                  | TAL           | Periodo 2015    | RECURSOS FI |
| 211113011000001.F                | Trans. Disminución Modificado Pre-Comprometido Disponible (Para Pre-Comprometer Comprometido           | TAL           | Periodo 2015    | RECURSOS F  |
| 211113011000001.F                | Pre-Compr. Sin comprometer     Devengado     Compr. No Devengado     Presup. Sin devengar     Ejercido | TAL           | Periodo 2015    | RECURSOS FI |
| 211113011000001.F                | Devengado sin ejercer Pagado Ejercido sin pagar Por pagar                                              | TAL           | Periodo 2015    | RECURSOS FI |
| 211113011000001.F                | Mesee                                                                                                  | TAL           | Periodo 2015    | RECURSOS FI |
| 211113011000001.F                |                                                                                                    | TAL           | Periodo 2015    | RECURSOS F  |
| 211113011000001.F                |                                                                                                    | TAL           | Periodo 2015    | RECURSOS F  |
| 211113011000001.F                | V Julio V Agosto V Septiembre V Octubre V Noviembre V Diciembre                                        | TAL           | Periodo 2015    | RECURSOS F  |
| 211113011000001.8                | No. Máx. Mov.: 1000                                                                                    | TAL           | Periodo 2015    | RECURSOS F  |
| 211113011000001.F                |                                                                                                    | TAL           | Periodo 2015    | RECURSOS F  |
| 211113011000001.                 | 🗸 Aceptar 🛛 💥 Cancelar                                                                                 | TAL           | Periodo 2015    | RECORSOS F  |
|                                  |                                                                                                    | J             | 10 Patron       | Circulart   |
| Seleccionar criterios            | <u>N</u> o. Máx. Mov.:1000                                                                             | otal de reg.: | 1000 Ketrescar  | Siguientes  |
|                                  |                                                                                                    |               |                 |             |
|                                  |                                                                                                    | _             |                 |             |
|                                  | CAPS NUM SCRL INS 🛛 🐺 rlopez Fecha actual:07/01/2015 Fecha siste                                       | rma:07/01/20  | 15              |             |

A continuación se puede observar cómo está conformada dicha pantalla:

1. Clasificadores: Este apartado contendrá el nombre de los clasificadores que integran la clave presupuestal, mostrando dos campos para seleccionar el rango de búsqueda, como se muestra enseguida:

| Seleccion de      | criterios            |                              |            |                      | x                            |
|-------------------|----------------------|------------------------------|------------|----------------------|------------------------------|
| Tipo Cve.Presup.: | EG - EGRESOS         |                              |            |                      |                              |
|                   |                      |                              |            |                      |                              |
| ADMIN.:           | -                    |                              | a:         | · •                  |                              |
| PROGRAMA:         |                      |                              | a:         | <u>.</u>             |                              |
| FUNCIÓN:          | <b>•</b>             |                              | a:         | -                    |                              |
| ACT.INST:         | <u>.</u>             |                              | a:         | <u>.</u>             |                              |
| GEOGRÁF:          | <b>•</b>             |                              | a:         | -                    | 1)                           |
| AÑO:              | <u>.</u>             |                              | a:         |                      |                              |
| F.FINANC:         | <b>•</b>             |                              | a:         | · •                  |                              |
| RAMO:             | <u>.</u>             |                              | a:         | •                    |                              |
| PROG/PRO:         | -                    |                              | a:         | · •                  |                              |
| COG:              | <u>.</u>             |                              | a:         | · •                  |                              |
| T.GASTO:          | •                    |                              | a:         | -                    |                              |
| Ejercicio:        | <b>.</b>             | _                            | Trae       | r saldos presupuesta | ales                         |
| Sólo Con Imp      | orte >=              | FOLIO                        |            |                      |                              |
| Estimado          | E Ap                 | orobado 📄 Ampliación         | Rec        | ducción              | Trans. Aumento               |
| Trans. Disr       | minución 📃 Mo        | odificado 📄 Pre-Comprometido | Dis        | ponible (Para Pre-Co | omprometer) 📄 Comprometido   |
| Pre-Compr.        | Sin comprometer 🔲 De | vengado 📄 Compr. No deveng   | gado 📄 Pre | sup. Sin devengar    | Ejercido                     |
| Devengado         | o sin ejercer        | gado Ejercido sin pagar      | Por        | r pagar              |                              |
| Meses             |                      |                              |            |                      |                              |
| Enero             | Febrero              | Marzo A                      | bril       | Mayo                 | 🗖 Junio                      |
| 🔲 Julio           | Agosto               | Septiembre 🔲 O               | ctubre     | Noviembre            | Diciembre                    |
|                   |                      |                              |            |                      | No. Má <u>x</u> . Mov.: 1000 |
|                   |                      |                              |            |                      | 🖌 Aceptar 🛛 🗙 Cancelar       |

Al dar clic sobre el desplegable de cada uno de éstos, la Plataforma mostrará la ventana "Catálogo de Clasificación de Ingresos y Egresos", la cual contendrá tres opciones para realizar la búsqueda (Código, Descripción y Cve Aux. Administrativa), como se muestra en la imagen siguiente:

| Catálogo de Clasificación de I                                              | ngresos y Egresos       | _ = X                                    |
|-----------------------------------------------------------------------------|-------------------------|------------------------------------------|
| Buscar por:<br>© <u>C</u> ódigo<br>© <u>D</u> escripción<br>© CVE. AUXILIAR | CLASIFICACIÓN ADMIN     | NISTRATIVA                               |
| Arrastrar un encabezado de columna                                          | aquípara agrupar por es | sa columna                               |
| Código de la clasificación                                                  | CVE. AUXILIAR           | Descripción                              |
| ₽                                                                           | De click aquí (         | para definir un filtro                   |
| > 21111-301-1000-001                                                        | 3011000000              | DESPACHO DEL C. GOBERNADOR               |
| 21111-301-1000-000                                                          |                         | DESPACHO DEL C. GOBERNADOR               |
| 21111-301-0000-000                                                          | 3010000000              | DESPACHO DEL C. GOBERNADOR               |
| 21111-000-0000-000                                                          |                         | PODER EJECUTIVO DEL ESTADO DE NUEVO LEÓN |
| 21111-302-1000-001                                                          | 3021000000              | OFICINA EJECUTIVA DEL GOBERNADOR         |
| 21111-302-1000-000                                                          |                         | OFICINA EJECUTIVA DEL GOBERNADOR         |
| 21111-302-0000-000                                                          | 302000000               | OFICINA EJECUTIVA DEL GOBERNADOR         |
| 21111-302-1100-001                                                          | 3021100000              | SECRETARÍA PARTICULAR DEL GOBERNADOR     |
| 21111-302-1100-000                                                          |                         | SECRETARÍA PARTICULAR DEL GOBERNADOR     |
| H H H + + + H A P                                                           |                         | ▶                                        |
| Código de la clasificación                                                  | CVE. AUXILIAR           | Habilitado Descripción                   |
| -21111-301-1000-001                                                         | 3011000000              | DESPACHO DEL C. GOBERNADOR               |
| 21111-302-0000-000                                                          | 302000000               | OFICINA EJECUTIVA DEL GOBERNADOR         |
| 21111-303-0000-000                                                          | 303000000               | SECRETARÍA GENERAL DE GOBIERNO           |
| 21111-304-0000-000                                                          | 304000000               | SECRETARÍA DE SEGURIDAD PÚBLICA          |
| 21111-305-0000-000                                                          | 305000000               | PROCURADURÍA GENERAL DE JUSTICIA         |
| 21111-306-0000-000                                                          | 306000000               | SECRETARÍA DE FINANZAS Y TESORERIA GENER |
| ⊕ 21111-307-0000-000                                                        | 307000000               | SECRETARÍA DE EDUCACIÓN                  |
| E 21111-308-0000-000                                                        | 308000000               | SECRETARÍA DE SALUD                      |
| 21111-309-0000-000                                                          | 309000000               | SECRETARÍA DE DESARROLLO ECONOMICO       |
| E 21111-310-0000-000                                                        | 310000000               | SECRETARÍA DE OBRAS PÚBLICAS             |
| ⊕ 21111-311-0000-000     ■                                                  | 3110000000              | CONTRALORIA Y TRANSPARENCIA GUBERNAME    |

Posteriormente se deberá capturar el nombre del registro a buscar, mostrándose los resultados relacionados, como se observa a continuación:

| <b>S</b>   | Catálogo de Clasificación de l                                                                                                    | Ingresos y Egresos                   |                                                                                                    | _ = ×                                                                                                    |
|------------|----------------------------------------------------------------------------------------------------|--------------------------------------|----------------------------------------------------------------------------------------------------|----------------------------------------------------------------------------------------------------|
| Bu         | uscar por:<br>) <u>C</u> ódigo<br>) Descripción<br>) CVE. AUXILIAR                                                                                                    | CLASIFICACIÓN ADMIN                  | NISTRATIVA                                                                                                | Refrescar                                                                                                    |
| An         | rastrar un encabezado de columna                                                                                                    | aquí para agrupar por es             | a columna                                                                                                 |                                                                                                    |
| С          | ódigo de la clasificación                                                                                                    | CVE. AUXILIAR                        | Descripción                                                                                               |                                                                                                    |
| 7          |                                                                                                    | De click aqu                         | ií para definir un fil                                                                                    | ttro                                                                                                    |
| > 2        | 1111-306-3400-001                                                                                                    | 3063400000                           | DIRECCIÓN E                                                                                               | E PRESUPUESTO Y CONTROL PRESUPUESTAL                                                                                                    |
| 2          | 1111-306-3400-000                                                                                                    |                                      | DIRECCIÓN D                                                                                               | E PRESUPUESTO Y CONTROL PRESUPUESTAL                                                                                                    |
|            |                                                                                                    |                                      |                                                                                                    |                                                                                                    |
| 144        | <ul> <li></li> <li></li> <li>&gt;</li> <li>&gt;</li></ul>                                                                                                    | <                                    |                                                                                                    |                                                                                                    |
| H4<br>Cód  | Igo de la clasificación                                                                                                    | CVE. AUXILIAR                        | Habilitado                                                                                                | ▶<br>Descripción                                                                                                    |
| Htt<br>Cód | <b>≪ ◆ ► ► ► ₩ つ 〒</b><br>ligo de la clasificación<br>⊕ 21111-306-3300-000                                                                                                    | CVE. AUXILIAR                        | Habilitado                                                                                                | Descripción A<br>DIRECCIÓN DE CONTABILIDAD Y CUENTA PÚBLIC                                                                                                    |
| H4<br>Cód  | Igo de la clasificación       21111-306-3300-000       □ 21111-306-3400-000                                                                                                    | CVE. AUXILIAR                        | Habilitado                                                                                                | Descripción ▲<br>DIRECCIÓN DE CONTABILIDAD Y CUENTA PÚBLIC<br>DIRECCIÓN DE PRESUPUESTO Y CONTROL PRES                                                                                                    |
| K4<br>Cód  | Igo de la clasificación       21111-306-3300-000       21111-306-3400-000       21111-306-3400-001                                                                                                    |                                      | Habilitado                                                                                                | Descripción DIRECCIÓN DE CONTABILIDAD Y CUENTA PÚBLIC DIRECCIÓN DE PRESUPUESTO Y CONTROL PRES DIRECCIÓN DE PRESUPUESTO Y CONTROL PRES                                                                                                    |
| H4<br>Cód  | <ul> <li>★ ★ ★ ★ ★ ★ ★ ★ ★ ★ ★ ★ ★ ★ ★ ★ ★ ★ ★</li></ul>                                                                                                    |                                      | Habilitado                                                                                                | Descripción<br>DIRECCIÓN DE CONTABILIDAD Y CUENTA PÚBLIC<br>DIRECCIÓN DE PRESUPUESTO Y CONTROL PRESU<br>DIRECCIÓN DE PRESUPUESTO Y CONTROL PRESU<br>DIRECCIÓN DE ATENCION A MUNICIPIOS                                                                                                    |
| K4<br>Cód  | (* ↓ ▶ ▶ ₩ ☎ ₹         ligo de la clasificación         ④ 21111-306-3300-000         ○ 21111-306-3400-000         ○ 21111-306-3400-001         ● 21111-306-3500-000         ● 21111-306-3500-000         ● 21111-306-3600-000                                                                                                    | CVE. AUXILIAR  3063400000            | Habilitado                                                                                                | Descripción<br>DIRECCIÓN DE CONTABILIDAD Y CUENTA PÚBLIC<br>DIRECCIÓN DE PRESUPUESTO Y CONTROL PRESI<br>DIRECCIÓN DE PRESUPUESTO Y CONTROL PRESI<br>DIRECCION DE ATENCION A MUNICIPIOS<br>DIRECCION DEL CENTRO DE SERVICIOS COMPAR                                                                                                    |
| R4<br>Cód  | Image: Wight of the second state of the second state of | (VE. AUXILIAR  3063400000            | Habilitado                                                                                                | Descripción DIRECCIÓN DE CONTABILIDAD Y CUENTA PÚBLIC DIRECCIÓN DE PRESUPUESTO Y CONTROL PRES DIRECCIÓN DE PRESUPUESTO Y CONTROL PRES DIRECCION DEL CENTRO DE SERVICIOS COMPAR SUBSECRETARÍA DE INGRESOS                                                                                                    |
| ¥<br>Cód   | <ul> <li>✓ ▲ ▶ ▶ ₩ ☎ ▼</li> <li>¥igo de la clasificación</li> <li>④ 21111-306-3300-000</li> <li>⊕ 21111-306-3400-001</li> <li>⊕ 21111-306-3400-000</li> <li>⊕ 21111-306-3600-000</li> <li>⊕ 21111-306-4000-000</li> <li>⊕ 21111-306-4100-000</li> </ul>                                                                                                    |                                      | Habilitado                                                                                                | Descripción DIRECCIÓN DE CONTABILIDAD Y CUENTA PÚBLIC DIRECCIÓN DE PRESUPUESTO Y CONTROL PRES DIRECCIÓN DE PRESUPUESTO Y CONTROL PRES DIRECCIÓN DE ATENCION A MUNICIPIOS DIRECCIÓN DE CENTRO DE SERVICIOS COMPAR SUBSECRETARÍA DE INGRESOS DIRECCIÓN DE COORDINACIÓN Y PLANEACIÓN H                                                                                        |
| KK<br>Cód  | Igo de la clasificación         21111-306-3300-000         21111-306-3400-000         21111-306-3400-001         21111-306-3500-000         21111-306-3600-000         21111-306-4000-000         21111-306-4000-000         21111-306-4200-000                                                                                                    | (W)     CVE. AUXILIAR     3063400000 | Habilitado                                                                                                | Descripción<br>DIRECCIÓN DE CONTABILIDAD Y CUENTA PÚBLIC<br>DIRECCIÓN DE PRESUPUESTO Y CONTROL PRES<br>DIRECCIÓN DE PRESUPUESTO Y CONTROL PRES<br>DIRECCIÓN DE ATENCION A MUNICIPIOS<br>DIRECCIÓN DEL CENTRO DE SERVICIOS COMPAR<br>SUBSECRETARÍA DE INGRESOS<br>DIRECCIÓN DE COORDINACIÓN Y PLANEACIÓN H<br>DIRECCIÓN DE CRÉDITOS Y COBRANZAS                             |
| 24<br>Cód  | Image: Wight of the second state of the second state of |                                      | Habilitado                                                                                                | Descripción DIRECCIÓN DE CONTABILIDAD Y CUENTA PÚBLIC DIRECCIÓN DE PRESUPUESTO Y CONTROL PRES DIRECCION DE ATENCION A MUNICIPIOS DIRECCION DEL CENTRO DE SERVICIOS COMPAR SUBSECRETARÍA DE INGRESOS DIRECCIÓN DE COORDINACIÓN Y PLANEACIÓN H DIRECCIÓN DE CRÉDITOS Y COBRANZAS DIRECCIÓN DE CRÉDITOS Y COBRANZAS DIRECCIÓN DE FISCALIZACIÓN                                |
| KI<br>Cód  | Image: Wight of the second state of the second state of | III     CVE. AUXILIAR  3063400000    | Habilitado<br>V<br>V<br>V<br>V<br>V<br>V<br>V<br>V<br>V<br>V<br>V<br>V<br>V<br>V<br>V<br>V<br>V<br>V<br>V | Descripción DIRECCIÓN DE CONTABILIDAD Y CUENTA PÚBLIC DIRECCIÓN DE PRESUPUESTO Y CONTROL PRES DIRECCIÓN DE PRESUPUESTO Y CONTROL PRES DIRECCIÓN DE ATENCION A MUNICIPIOS DIRECCIÓN DEL CENTRO DE SERVICIOS COMPAR SUBSECRETARÍA DE INGRESOS DIRECCIÓN DE COORDINACIÓN Y PLANEACIÓN H DIRECCIÓN DE CRÉDITOS Y COBRANZAS DIRECCIÓN DE FISCALIZACIÓN DIRECCIÓN DE RECAUDACIÓN |

2. Ejercicio: Este campo mostrará el año del cual se desea realizar la búsqueda. Al dar clic en el desplegable se visualizará la pantalla "Periodos", en la cual deberá posicionarse en el año que requiere y dar clic en el botón "Aceptar", como se ilustra en la siguiente imagen:

| 🍘 Seleccion d          | de criterio   | S                    |                     |                                                                                                    |                     | x                  |
|------------------------|---------------|----------------------|---------------------|----------------------------------------------------------------------------------------------------|---------------------|--------------------|
| Tipo Cve.Presup.:      | EG 🗕 E(       | GRESOS               |                     |                                                                                                    |                     |                    |
|                        |               |                      |                     |                                                                                                    |                     |                    |
| ADMIN.:                |               | <b>T</b>             |                     | a:                                                                                                    | <b>•</b>            |                    |
| PROGRAMA:              |               | <b>*</b>             |                     | a:                                                                                                    | · •                 |                    |
| FUNCIÓN:               |               | <b></b>              |                     | a:                                                                                                    | <b>.</b>            |                    |
| ACT.INST:              |               | <b>-</b>             |                     | a:                                                                                                    | · •                 |                    |
| GEOGRÁF:               |               | <b>.</b>             |                     | a:                                                                                                    | <b>•</b>            |                    |
| AÑO:                   |               | <b>*</b>             |                     | a:                                                                                                    | · •                 |                    |
| F.FINANC:              |               | <b>T</b>             |                     | a:                                                                                                    | · •                 |                    |
| RAMO:                  |               | <b>*</b>             |                     | a:                                                                                                    | <b>.</b>            |                    |
| PROG/PRO:              |               | <b>.</b>             |                     | a:                                                                                                    |                     |                    |
| COG:                   |               | -                    |                     | a:                                                                                                    | <b></b>             |                    |
| T.GASTO:               |               |                      |                     | a:                                                                                                    |                     |                    |
| Ejercicio:             | -             |                      |                     | 🔳 Traer sal                                                                                                    | ldos presupuestales |                    |
| 🔲 <u>S</u> ólo Con Imp | iorte >=      | Periodos             |                     |                                                                                                    |                     | x                  |
| Estimado               |               | Búsqueda:            |                     | Buscar                                                                                                    | Por                 | Frans Aumento      |
| Trans. Disr            | ninución      | <u>D</u> usqueuu.    |                     | Eiercio                                                                                                    | io                  | Comprometido       |
| Pre-Compr.             | . Sin comprom |                      |                     |                                                                                                    |                     | Ejercido           |
| 🔲 Devengado            | o sin ejercer | Arrastrar un encabe: | zado de columna aqu | ií para agrupar p                                                                                              | or esa columna      |                    |
| Meses                  |               | Eiercicio            | Tipo de ejercicio   | ▲ Estado del e                                                                                                 | iercicio            |                    |
| E Eporo                |               | 2004                 | LR                  |                                                                                                    |                     |                    |
|                        | <b>V</b>      | 2005                 | R                   |                                                                                                    |                     |                    |
| 💟 Julio                | <b>V</b> .    | 2006                 | R                   |                                                                                                    |                     | nbre               |
|                        |               | 2007                 | ' R                 |                                                                                                    |                     | v.: 1000           |
|                        |               | 2008                 | R                   |                                                                                                    |                     |                    |
|                        |               | 2009                 | R                   |                                                                                                    |                     | X <u>C</u> ancelar |
|                        |               | 2010                 | R                   |                                                                                                    |                     | =                  |
|                        |               | 2011                 | R                   |                                                                                                    |                     |                    |
|                        |               | 2012                 | ? R                 |                                                                                                    |                     |                    |
|                        |               | 2013                 | R                   |                                                                                                    |                     |                    |
|                        |               | 2014                 | R                   | С                                                                                                    |                     |                    |
|                        |               | > 2015               | R                   | A                                                                                                    |                     |                    |
|                        |               |                      |                     | the second data in the second data in the second data in the second data in the second data in the second data |                     |                    |
|                        |               |                      |                     |                                                                                                    |                     |                    |
|                        |               |                      |                     |                                                                                                    |                     |                    |

3. Traer saldos presupuestales: Mostrará los saldos presupuestales de los momentos y meses elegidos, es decir, su selección es opcional. En caso de no marcar la caja, solo mostrará las claves y por consiguiente se inhabilitarán los apartados de meses y momentos contables, como se observa en la imagen siguiente:

| Seleccion de crit    | erios               |                  |                  |                        | x                            |
|----------------------|---------------------|------------------|------------------|------------------------|------------------------------|
| Tipo Cve.Presup.: EG | ✓ EGRESOS           |                  |                  |                        |                              |
|                      |                     |                  |                  |                        |                              |
| ADMIN.:              | *                   |                  | a:               | •                      |                              |
| PROGRAMA:            |                     |                  | a:               |                        |                              |
| FUNCIÓN:             | -                   |                  | a:               | •                      |                              |
| ACT.INST:            | •                   |                  | a:               | · •                    |                              |
| GEOGRÁF:             | •                   |                  | a:               | •                      |                              |
| AÑO:                 | •                   |                  | a:               |                        |                              |
| F.FINANC:            | •                   |                  | a:               | *                      |                              |
| RAMO:                | •                   |                  | a:               | •                      |                              |
| PROG/PRO:            | •                   |                  | a:               | •                      |                              |
| COG:                 | •                   |                  | a:               |                        | 0                            |
| T.GASTO:             | •                   |                  | a:               | · ·                    |                              |
| Ejercicio:           | <b>•</b>            |                  | Trae             | er saldos presupuestal | es                           |
| Sólo Con Importe     | >=                  | FOLIO            |                  |                        |                              |
| Estimado             | Aprot               | ado 🔲 Ampliació  | n 🗖 Re           | educción               | Trans, Aumento               |
| Trans. Disminu       | ción 🕅 Modifi       | cado 📄 Pre-Comp  | orometido 📃 Dis  | sponible (Para Pre-Con | nprometer) Comprometido      |
| Pre-Compr. Sin       | comprometer 🔲 Dever | ngado 📄 Compr. N | o devengado 📄 Pr | esup. Sin devengar     | Ejercido                     |
| Devengado sin        | ejercer Pagao       | lo 📄 Ejercido s  | sin pagar 📄 Po   | or pagar               |                              |
| Meses                |                     |                  |                  |                        |                              |
| Enero                | Febrero             | Marzo            | Abril            | Mayo                   | 🔲 Junio                      |
| 🕅 Julio              | Agosto              | Septiembre       | Octubre          | Noviembre              | Diciembre                    |
|                      |                     |                  |                  |                        | No. Má <u>x</u> . Mov.: 1000 |
|                      |                     |                  |                  |                        | Aceptar X Cancelar           |

4. Apartado de selección de momentos contables: El usuario podrá elegir uno o varios momentos contables.

| Seleccion de      | e criterios              |                     |                  |                         | x                            |
|-------------------|--------------------------|---------------------|------------------|-------------------------|------------------------------|
| Tipo Cve.Presup.: | EG 👻 EGRESOS             |                     |                  |                         |                              |
|                   |                          |                     |                  |                         |                              |
| ADMIN.:           | · ·                      |                     | a:               | -                       |                              |
| PROGRAMA:         |                          |                     | a:               | -                       |                              |
| FUNCIÓN:          |                          |                     | a:               | -                       |                              |
| ACT.INST:         | •                        |                     | a:               | •                       |                              |
| GEOGRÁF:          | •                        |                     | a:               | *                       |                              |
| AÑO:              | •                        |                     | a:               | •                       |                              |
| F.FINANC:         | •                        |                     | a:               | *                       |                              |
| RAMO:             | •                        |                     | a:               | <b>•</b>                |                              |
| PROG/PRO:         | •                        |                     | a:               | *                       |                              |
| COG:              | •                        |                     | a:               | <b>•</b>                |                              |
| T.GASTO:          |                          |                     | a:               | -                       |                              |
| Ejercicio:        | •                        |                     | Trae             | er saldos presupuestale | S                            |
| Sólo Con Im       | porte >=                 | FOLIO               |                  |                         |                              |
| Estimado          | Apr                      | obado 🔲 Ampliació   | n 🗖 Re           | ducción                 | Trans, Aumento               |
| 1) Trans. Dis     | sminución 📃 Mod          | lificado 📄 Pre-Comp | orometido 📃 Dis  | sponible (Para Pre-Com  | prometer) 🔲 Comprometido     |
| Pre-Comp          | r. Sin comprometer 📄 Dev | engado 📄 Compr. N   | o devengado 📄 Pr | esup. Sin devengar      | Ejercido                     |
| Devengad          | lo sin ejercer 📃 Pag     | ado 📄 Ejercido s    | sin pagar 📃 Po   | r pagar                 |                              |
| Meses             |                          |                     |                  |                         |                              |
| Enero             | Febrero                  | Marzo               | Abril            | Mayo                    | Junio                        |
| 🕅 Julio           | Agosto                   | Septiembre          | Cctubre          | Noviembre               | Diciembre                    |
|                   |                          |                     |                  |                         | No. Má <u>x</u> . Mov.: 1000 |
|                   |                          |                     |                  |                         | Aceptar X Cancelar           |

5. Meses: El usuario podrá seleccionar uno o varios meses a consultar según lo requiera, como se puede apreciar en la pantalla siguiente:

| Seleccion de      | criterios                |                     |                  |                         | x                            |
|-------------------|--------------------------|---------------------|------------------|-------------------------|------------------------------|
| Tipo Cve.Presup.: | EG + EGRESOS             |                     |                  |                         |                              |
|                   |                          |                     |                  |                         |                              |
| ADMIN.:           | •                        |                     | a:               | -                       |                              |
| PROGRAMA:         | <u> </u>                 |                     | a:               | · •                     |                              |
| FUNCIÓN:          | •                        |                     | a:               | <b>•</b>                |                              |
| ACT.INST:         | <u> </u>                 |                     | a:               | -                       |                              |
| GEOGRÁF:          | *                        |                     | a:               | +                       |                              |
| AÑO:              | <u>.</u>                 |                     | a:               | -                       |                              |
| F.FINANC:         | *                        |                     | a:               | <b>*</b>                |                              |
| RAMO:             |                          |                     | a:               | <b>•</b>                |                              |
| PROG/PRO:         | *                        |                     | a:               | <b>*</b>                |                              |
| COG:              | •                        |                     | a:               | <b>-</b>                |                              |
| T.GASTO:          | *                        |                     | a:               | •                       |                              |
| Ejercicio:        | <b>.</b>                 |                     | Trae             | er saldos presupuestale | S                            |
| Sólo Con Imp      | porte >=                 | FOLIO               |                  |                         |                              |
| Estimado          | P Ap                     | robado 🔲 Ampliació  | ón 🔲 Re          | educción                | Trans, Aumento               |
| Trans. Dis        | minución 🔲 Mo            | dificado 📄 Pre-Comp | prometido 🔲 Di   | sponible (Para Pre-Comp | prometer) Comprometido       |
| Pre-Compr         | r. Sin comprometer 🔲 Der | vengado 📄 Compr. N  | o devengado 📄 Pr | esup. Sin devengar      | Ejercido                     |
| Devengad          | o sin ejercer 📃 Pag      | ado 📄 Ejercido s    | sin pagar 📄 Po   | or pagar                |                              |
| Meses             |                          |                     |                  |                         |                              |
| 5) 📄 Enero        | Febrero                  | Marzo               | Abril            | Mayo                    | 🔲 Junio                      |
| 🔲 Julio           | Agosto                   | Septiembre          | Cctubre          | Noviembre               | Diciembre                    |
|                   |                          |                     |                  |                         | No. Má <u>x</u> . Mov.: 1000 |
|                   |                          |                     |                  |                         | Aceptar X Cancelar           |

6. No. Máx. Mov: Indica el número máximo de transacciones a considerar en la consulta, como se observa en la imagen siguiente:

| Seleccion de      | criterios               |                  |                  |                         | x                            |
|-------------------|-------------------------|------------------|------------------|-------------------------|------------------------------|
| Tipo Cve.Presup.: | EG - EGRESOS            |                  |                  |                         |                              |
|                   |                         |                  |                  |                         |                              |
| ADMIN.:           | -                       |                  | a:               |                         |                              |
| PROGRAMA:         |                         |                  | a:               | 8.70                    |                              |
| FUNCIÓN:          | •                       |                  | a:               |                         |                              |
| ACT.INST:         | <u></u>                 |                  | a:               | 8. <b>T</b> .           |                              |
| GEOGRÁF:          | +                       |                  | a:               | •                       |                              |
| AÑO:              | <u>.</u>                |                  | a:               |                         |                              |
| F.FINANC:         | *                       |                  | a:               | <b>.</b>                |                              |
| RAMO:             | •                       |                  | a:               | <b>.</b>                |                              |
| PROG/PRO:         |                         |                  | a:               | · •                     |                              |
| COG:              |                         |                  | a:               | •                       |                              |
| T.GASTO:          |                         |                  | a:               | •                       |                              |
| Ejercicio:        |                         |                  | Tra              | er saldos presupuestale | es .                         |
| Sólo Con Imp      | orte >=                 | FOLIO            |                  |                         |                              |
| Estimado          | Aprob                   | ado 🔲 Ampliació  | n 🔳 Re           | educción                | Trans. Aumento               |
| Trans. Disr       | minución 🔲 Modifi       | cado 📄 Pre-Comp  | orometido 📃 Di   | sponible (Para Pre-Com  | prometer) Comprometido       |
| Pre-Compr.        | . Sin comprometer Deven | gado 📄 Compr. No | o devengado 🔲 Pr | esup. Sin devengar      | Ejercido                     |
| Devengado         | o sin ejercer 📄 Pagad   | o Ejercido s     | in pagar 🔄 Po    | or pagar                |                              |
| Meses             |                         |                  |                  |                         |                              |
| Enero             | Febrero                 | Marzo            | Abril            | Mayo                    | 🔲 Junio                      |
| 🔲 Julio           | Agosto                  | Septiembre       | Octubre          | Noviembre               | Diciembre                    |
|                   |                         |                  |                  | 6)                      | No. Má <u>x</u> . Mov.: 1000 |
|                   |                         |                  |                  |                         | Aceptar X Cancelar           |

A continuación se muestra un ejemplo con los campos seleccionados, donde el usuario deberá dar clic en el botón "Aceptar", como se indica en la imagen siguiente:

| 😻 Selección de criterios    |                          |                               |                       | x                         |
|-----------------------------|--------------------------|-------------------------------|-----------------------|---------------------------|
| Tipo Cve.Presup.: EG 🚽 EGRE | ISOS                     |                               |                       |                           |
|                             |                          |                               |                       |                           |
| OB GASTO:                   | ·                        | a:                            | <b>.</b>              |                           |
| ADMINIST:                   | *                        | a:                            | <b>-</b>              |                           |
| FUNCIONA:                   | <b>*</b>                 | a:                            | <b>.</b>              |                           |
| EJE PVD:                    | ·                        | a:                            | <b>•</b>              |                           |
| SECTORIA:                   | <b>*</b>                 | a:                            | <b>.</b>              |                           |
| PROGRAMA:                   | <b>*</b>                 | a:                            | <b>.</b>              |                           |
| BENEFICI:                   | <b>*</b>                 | a:                            | <b>•</b>              |                           |
| FUENTE:                     | <b>*</b>                 | a:                            | <b>T</b>              |                           |
| TIPO GAS:                   | *                        | a:                            | Ŧ                     |                           |
| PROYECTO:                   | <b>*</b>                 | a:                            |                       |                           |
|                             |                          |                               |                       |                           |
| Ejercicio: 2017 👻           |                          | 💟 Traer sald                  | los presupuestales    |                           |
| ☑ Sólo Con Importe >=       | FOL                      | _10                           |                       |                           |
| 🗖 Estimado                  | 🗖 Aprobado 📄 Ampliad     | ción 🔲 Reducci                | ión                   | Trans Aumento             |
| 🔲 Trans. Disminución        | V Modificado V Pre-Cor   | mprometido 🛛 🔽 Disponib       | ole (Para Pre-Compro  | ometer) 👽 Comprometido    |
| Pre-Compr. Sin comprometer  | r 👿 Devengado 🛛 📄 Compr. | No devengado 📄 Presup.        | Sin devengar          | V Ejercido                |
| Devengado sin ejercer       | 💟 Pagado 👘 📄 Ejercido    | o sin pagar 🛛 📄 Por paga      | ar                    |                           |
| Meses                       |                          |                               |                       |                           |
| 🔽 Enero 🛛 😨 Febr            | rero 🛛 📝 Marzo           | 💟 Abril                       | 🗸 Mayo                | 👽 Junio                   |
| 🔽 Julio 🛛 🔽 Ago             | sto 🔽 Septiembre         | 🔽 Octubre                     | Noviembre             | V Diciembre               |
| Por meses (Calendarización) | n del presupuesto)       |                               | consulta de saldos ar | nual solo aplica para los |
| Por feches (De efecteción)  |                          | total                         | les de los momentos   | contables: estimado,      |
|                             | presupuestary            | apro                          | obado y modificado.   |                           |
| Eechas: 🚽 a:                |                          | Estado: Tod                   | las 👻                 |                           |
| Pers. Ela <u>b</u> oró:     |                          | Pers. Modificó                | •                     |                           |
| Fecha elaboración: 🗾 🝷      | -                        | Fecha modificación:           | •                     | •                         |
|                             |                          | No. Má <u>x</u> . Mov.: 99999 |                       | Aceptar 🗙 Cancelar        |

. Nota: Solo se seleccionarán los momentos contables que se ven afectado comúnmente por las operaciones.

48

Posteriormente la Plataforma mostrará en la ventana "Catálogo de Claves presupuestales" las claves presupuestales resultado de la búsqueda en base a los criterios seleccionados, como se puede observar en la imagen siguiente:

| 🔢 Catálogo de claves presupuestales - S.I.R  | .E.GOB. Software client | e windows 14.0027      |                        |                     |                       |                       | - 1                 | = x    |
|----------------------------------------------|-------------------------|------------------------|------------------------|---------------------|-----------------------|-----------------------|---------------------|--------|
| Sistema integrador de recursos electrón      | icos gubernamentales    | : Mar - 1              |                        |                     |                       |                       |                     |        |
|                                              |                         | <b>`</b>               |                        |                     |                       |                       |                     |        |
| Procedimientos Catálogos                     | Auxiliares Miscelá      | inea PbR Conta         | bilidad Presupuestos   | Servicios Cor       | isulta Ejecutiva      | _                     | _                   | ^      |
|                                              | - 👘 🍆 📂 🗠               |                        |                        |                     |                       |                       |                     |        |
| Tinos de claves                              |                         |                        |                        |                     |                       |                       |                     |        |
| presupuestales                               | esto                    |                        |                        |                     |                       |                       |                     |        |
| Catálogos Pi                                 | rocedimientos           | Herramientas           |                        |                     |                       |                       |                     |        |
| 📄 💐 Catálogo de claves presupuestales 🗙      |                         |                        |                        |                     |                       |                       |                     | •      |
| Archivo - 🏟 💙 🏩                              |                         |                        |                        |                     |                       |                       |                     | E      |
|                                              |                         |                        |                        |                     |                       |                       |                     |        |
| T-Foresos T-moresos                          |                         |                        |                        |                     |                       |                       |                     |        |
| Arrastrar un encabezado de columna aquí para | agrupar por esa columna | a                      |                        |                     |                       |                       |                     |        |
| Clave presupuestal                           | Total modificado        | Total pre-comprometido | Total disponible (Para | Total comprometido  | Total devengado       | Total ejercido        | Total pagado        | м      |
| > 113001.211110010010100.134.B.A.E252        | 10,206,315.45           | 10,206,315.45          | 0.00                   | 10,206,315.45       | 5,536,542.22          | 5,536,542.22          | 5,535,146.7         | 2      |
| 113001.211110010010200.361.B.A.E175          | 2,317,633.84            | 2,317,633.84           | 0.00                   | 2,317,633.84        | 893,911.72            | 893,911.72            | 893,593.3           | 5      |
| 113001.211110010010300.185.B.A.E232          | 109,599.90              | 109,599.90             | 0.00                   | 109,599.90          | 0.00                  | 0.00                  | 0.0                 | a .    |
| 113001.211110020010100.271.E.G.K159          | 7,559,538.00            | 7,559,538.00           | 0.00                   | 7,559,538.00        | 3,306,442.83          | 3,306,442.83          | 3,303,834.2         | 7      |
| 113001.211110020010201.393.E.G.P150          | 288,000.00              | 288,000.00             | 0.00                   | 288,000.00          | 130,046.18            | 130,046.18            | 129,944.1           | 5      |
| 113001.211110020010202.321.E.G.F154          | 6,213,324.00            | 6,213,324.00           | 0.00                   | 6,213,324.00        | 2,804,581.03          | 2,804,581.03          | 2,802,371.4         | а .    |
| 113001.211110020010203.323.E.G.K153          | 844,440.00              | 844,440.00             | 0.00                   | 844,440.00          | 382,679.22            | 382,679.22            | 382,378.9           | э      |
| 113001.211110020010301.393.E.G.P150          | 219,540.00              | 219,540.00             | 0.00                   | 219,540.00          | 99,517.99             | 99,517.99             | 99,439.9            | 1      |
| 113001.211110020010302.321.E.G.K165          | 2,425,200.00            | 2,425,200.00           | 0.00                   | 2,425,200.00        | 1,080,749.92          | 1,080,749.92          | 1,079,866.3         | 8      |
| Total:                                       | \$105,037,031,047.21    | \$81,677,540,135.20    | \$23,359,490,912.01    | \$81,577,116,241.89 | \$45,007,323,271.39   | \$44,522,406,060.38   | \$42,835,602,058.99 | Π.,    |
| ₩ ≪ 4 1 de 16051 🕨 🗰 🛥 * '* 👻                | 4                       |                        |                        |                     |                       |                       |                     | •      |
| Seleccionar criterios                        |                         |                        |                        | <u>N</u> o. Máx     | . Mov.: 99999 To      | tal de reg.: 16051 🜀  | Refrescar           | ientes |
| Tipo de clave presupuestal: egresos, en l    | os momentos (Modific    | ado, Comprometido, I   | Jevengado, Ejercido, P | agado, Para PreComp | rometer y PreCompro   | metido), en todos los | meses con importe   |        |
| mayor o igual a 0                            |                         |                        |                        |                     |                       |                       |                     |        |
|                                              |                         |                        |                        |                     |                       |                       |                     |        |
| CAPS                                         | NUM SCRL INS            | 📿 Admini               | strador                | Fecha actual:18/07  | /2017 Fecha sistema:1 | 8/07/2017 SO: WXP (Ad | lmir                |        |